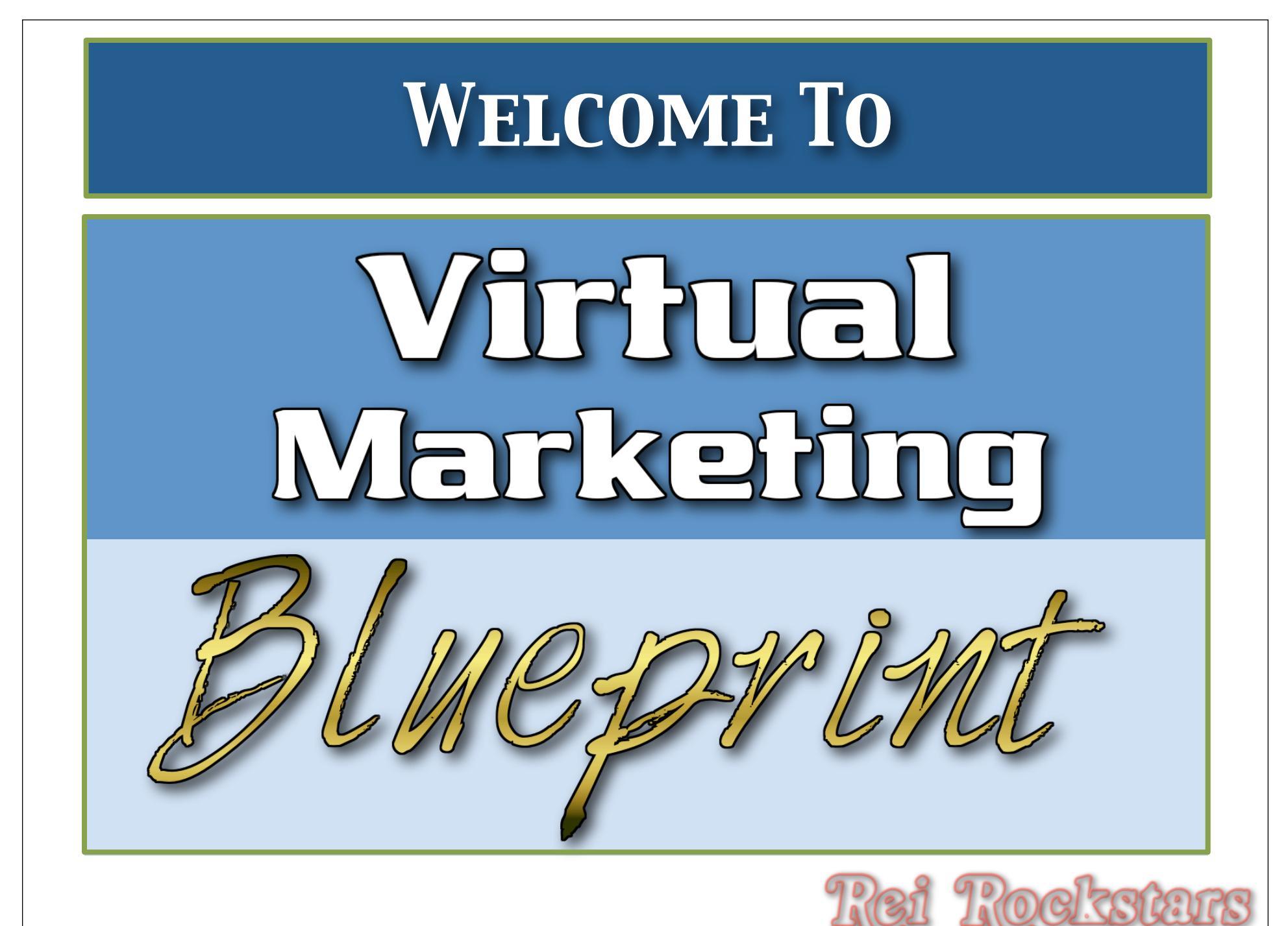

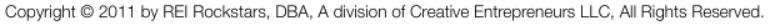

## Virtual Marketing Experts

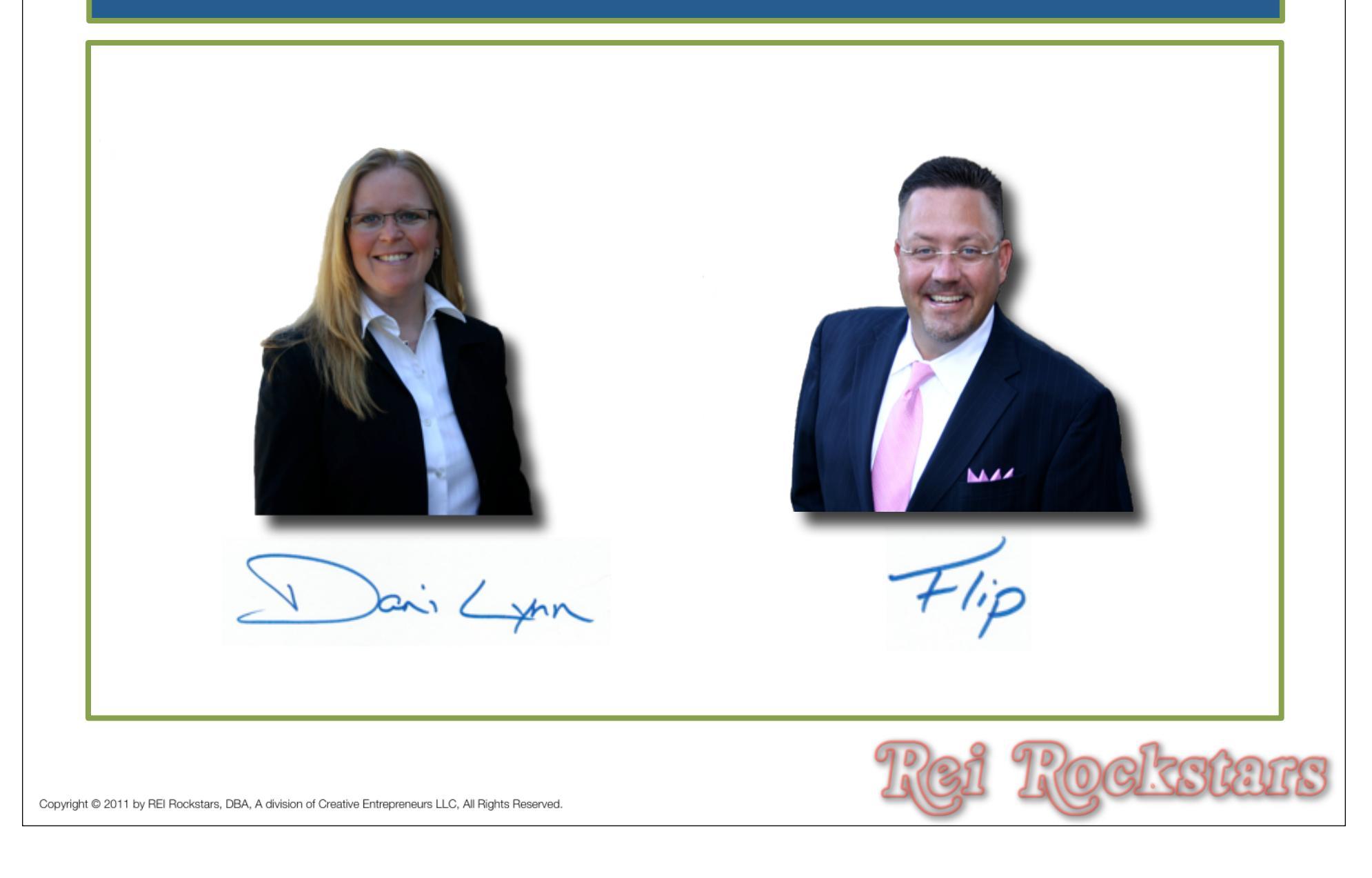

## Virtual Marketing Blueprint Concept

The Virtual Marketing Blueprint Program was designed to provide you with an easy to follow, step by step process of incorporating <u>key</u> internet marketing concepts into your business.

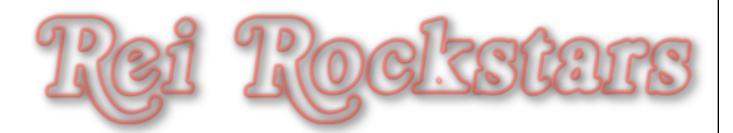

## Website Optimization

#### **Objectives**:

- 1) Website Optimization Overview
- 2) Setting Up Google Analytics
- 3) Building Google XML Sitemaps
- 4) Introduction To Google Webmasters
- 5) How To Speed Up Your Wordpress Website
- 6) Addendum: New Plugin- Ping Optimizer

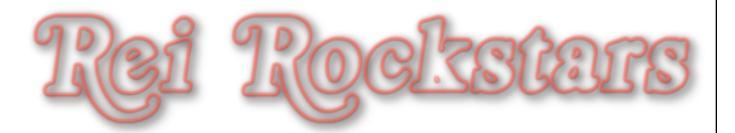

## Website Optimization

#### **Objectives**:

- 1) Website Optimization Overview
- 2) Setting Up Google Analytics
- 3) Building Google XML Sitemaps
- 4) Introduction To Google Webmasters
- 5) How To Speed Up Your Wordpress Website
- 6) Addendum: New Plugin- Ping Optimizer

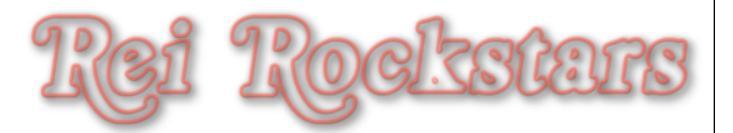

#### Introduction to Website Optimization

#### **Website Optimization**

#### What Is It?

Website Optimization is many things, but for this module we are focusing on tracking your website traffic, assisting Google in indexing, speeding up your sites load time and being proactive about penalties like crawl errors, being tagged as a ping spammer and more.

#### Why Is It Important?

Website optimization will give you an overall edge and boost to your websites performance, conversion and ranking.

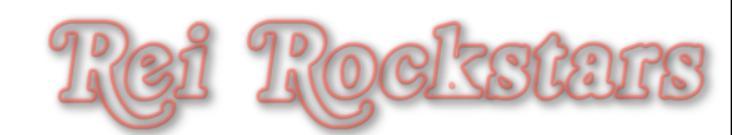

## Introduction to Website Optimization

#### **Website Optimization Factors**

- Tracking web traffic
- Sitemaps for Google indexing
- Google bot crawl errors (broken links, etc)
- Ping Spamming
- Load Speed of Website
- Keyword Sourcing
- Google Search Conversion

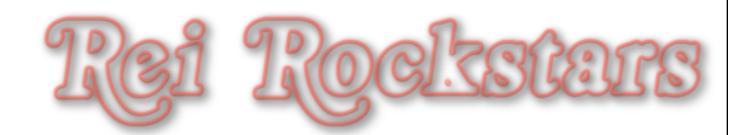

#### Next Video...

#### **Objectives**:

1) Website Optimization Overview

- 2) Setting Up Google Analytics
- 3) Building Google XML Sitemaps
- 4) Introduction To Google Webmasters
- 5) How To Speed Up Your Wordpress Website
- 6) Addendum: New Plugin- Ping Optimizer

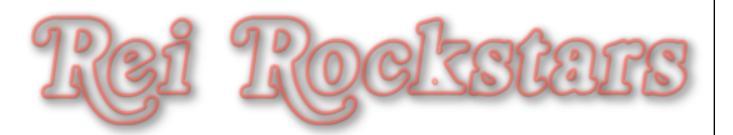

#### Website Optimization

#### **Objectives**:

1) Website Optimization Overview

- 2) Setting Up Google Analytics
- 3) Building Google XML Sitemaps
- 4) Introduction To Google Webmasters
- 5) How To Speed Up Your Wordpress Website
- 6) Addendum: New Plugin- Ping Optimizer

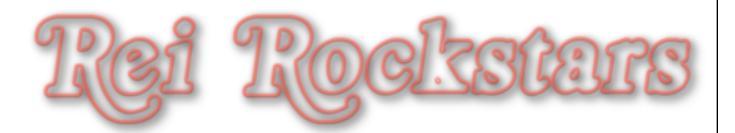

# Objective 2 Setting Up Google Analytics

## Introduction to Google Analytics

#### **Google Analytics**

#### What Is It?

Google Analytics is a free service that provides you with detailed insights about visitors to your website.

#### Why Is It Important?

It tracks the visitors to your site, how long they stay on the site, where they came from and what web pages they are visiting so you can continually evaluate the effectiveness of your marketing.

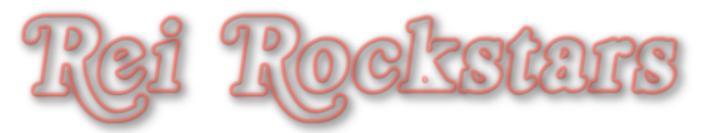

# Go to google.com/analytics and click on "Access Analytics".

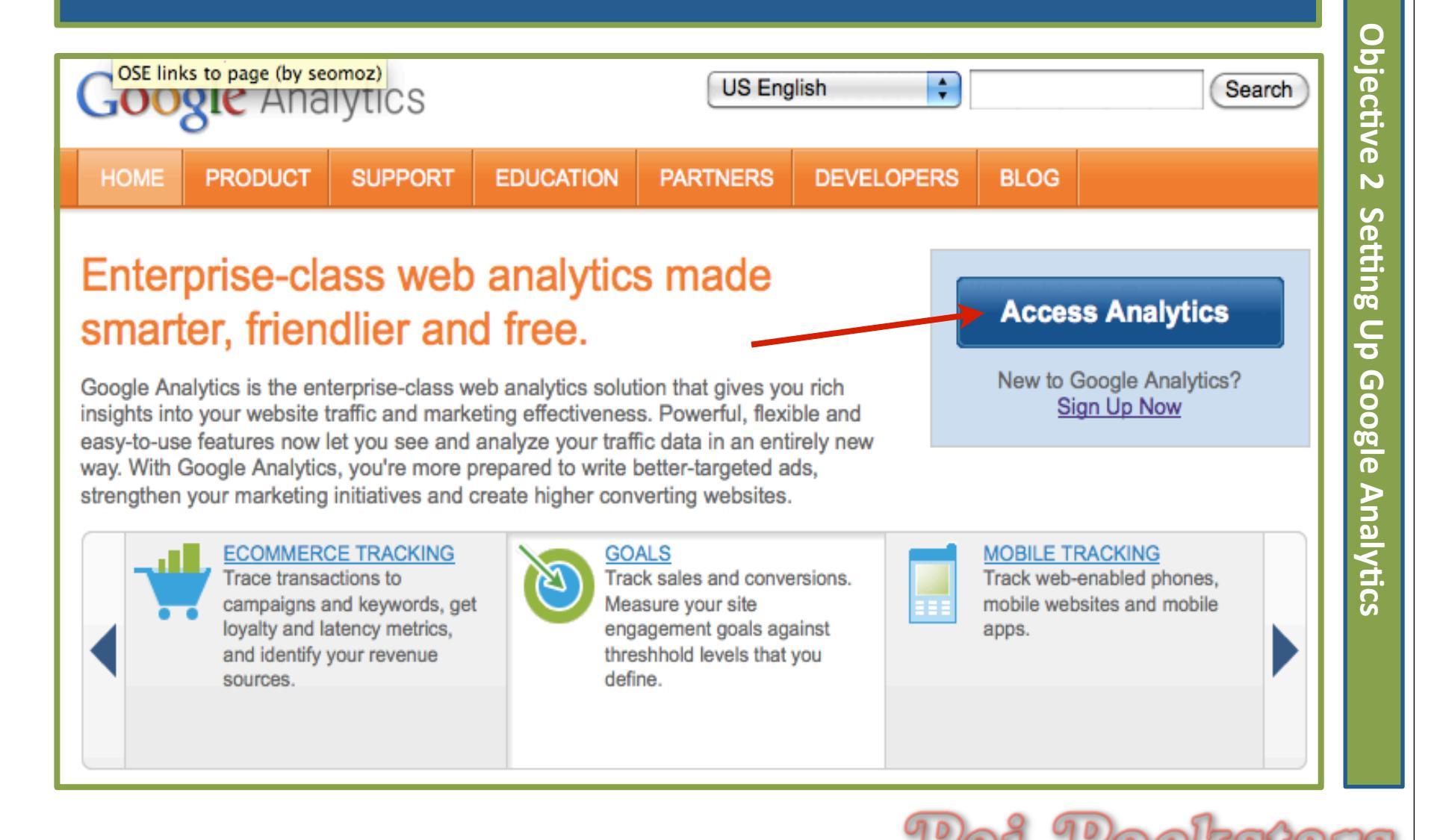

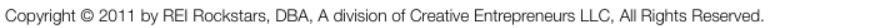

Step

1

| Step<br>2<br>Click on the wheel and then click "+ New Account".<br>Next, type in your account name and url.<br>Then adjust your time zone.           |                                         |
|----------------------------------------------------------------------------------------------------|-----------------------------------------|
| Couple Anaptics         Account Administration         2         New Account         New Account         New Account         Brow         All Stared | Objective 2 Setting Up Google Analytics |
| Copyright © 2011 by REI Rockstars, DBA, A division of Creative Entrepreneurs LLC, All Rights Reserved.                                               | NS                                      |

Choose your data sharing settings. Choose your county or territory Step 3 for the user agreement, review and agree to terms of service. Then click "Create Account". Ο bje Data Sharing Settings (2) ctive Sharing Settings O Do not share my Google Analytics data Share my Google Analytics data... With other Google products only optional N Enable enhanced ad features and an improved experience with AdWords, AdSense and other Google products by sharing your website's Google Analytics data with other Google services. Only Google services (no third parties) will be able to access your data. Show example S Anonymously with Google and others optional ietting Enable benchmarking by sharing your website data in an anonymous form. Google will remove all identifiable information about your website, combine the data with hundreds of other anonymous sites in comparable industries and report aggregate trends in the benchmarking service. Show example User Agreement  $\square$ Please ensure that your country or territory of residence is selected below. Carefully read the territory and conditions and select the checkbox to accept. σ United States Your country or territory G 00 GOOGLE ANALYTICS TERMS OF SERVICE m P The following are the terms and conditions for use of the Google Analytics service described herein (the "Service") between Google Inc. and you (either an individual or a legal entity that you represent as an authorized employee or agent) ("You"). Please read them carefully. BY CLICKING THE "I ACCEPT" Analytics BUTTON, COMPLETING THE REGISTRATION PROCESS AND/OR USING THE SERVICE, YOU ARE STATING THAT YOU ARE ELIGIBLE FOR AN ACCOUNT AND THAT YOU AGREE TO BE BOUND BY ALL OF THESE TERMS AND CONDITIONS OF THE SERVICE ("AGREEMENT"). The Service is offered to you conditioned on your acceptance without modification of the terms, conditions, and notices contained herein. 1. DEFINITIONS "Account" refers to the billing account for the Service. All Profiles linked to a single Site will have their Page Views aggregated prior to determining the charge for the Service for that Site. Ŧ Create Account Cance

There are 2 ways to set up Google Analytics using the Step 4 Graphene theme. Option 1 is to scroll down and copy the code under section 2. 0 bjective Standard Advanced Custom 1. What are you tracking? N A single domain AdWords campaigns S Example: www.ultimateuberagent.com etting One domain with multiple subdomains Examples: www.ultimateuberagent.com apps.ultimateuberagent.com store.ultimateuberagent.com  $\square$ Multiple top-level domains σ Examples: www.ultimateuberagent.uk G www.ultimateuberagent.cn 00 www.ultimateuberagent.fr m D 2. Paste this code on your site Analytics Copy the following code, then paste it onto every page ou want to track immediately before the closing </head> tag. ? <script type="text/javascript"> var \_gaq = \_gaq || []; \_gaq.push(['\_setAccount', 'UA-28147133-1']); gaq.push([' trackPageview']); (function() { var ga = document.createElement('script'); ga.type = 'text/javascript'; ga.async = true; ga.src = ('https:' == document.location.protocol ? 'https://ssl' : 'http://www') + '.google-analytics.com/ga.js'; var s = document.getElementsByTagName('script')[0]; s.parentNode.insertBefore(ga, s); Example: </script>

Open up a new tab in your web browser and go to your wordpress website dashboard. Next, go to "Graphene Options" under the "Appearance" tab and then click on "Google Analytics Options".

| inks           | General Display Advanced Toggle all tabs |  |
|----------------|------------------------------------------|--|
| ages           |                                          |  |
| omments        | Slider Options                           |  |
| ppearance      | Front Page Options                       |  |
| emes           |                                          |  |
| dgets          | Homepage Panes                           |  |
| nus            |                                          |  |
| aphene Options | Comments Options                         |  |
| aphene FAQs    |                                          |  |
| ckground       | Child Page Options                       |  |
| ader           | Child Page Options                       |  |
| litor          |                                          |  |
| Plugins        | Widget Area Options                      |  |
| Users          |                                          |  |
|                | Top Bar Options                          |  |
| Tools          | · · · · · · · · · · · · · · · · · · ·    |  |
| Settings       | Social Sharing Buttons                   |  |
| Contact        | Advance Options                          |  |
| Platinum SEO   | Ausense Options                          |  |
| Shareaholic    | Google Analytics Options                 |  |

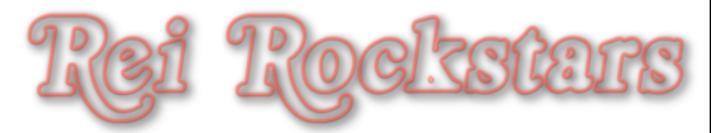

Paste your google analytics code into the box. Make sure "Enable Google Analytics Tracking" box is checked and then scroll down to click "Save Options".

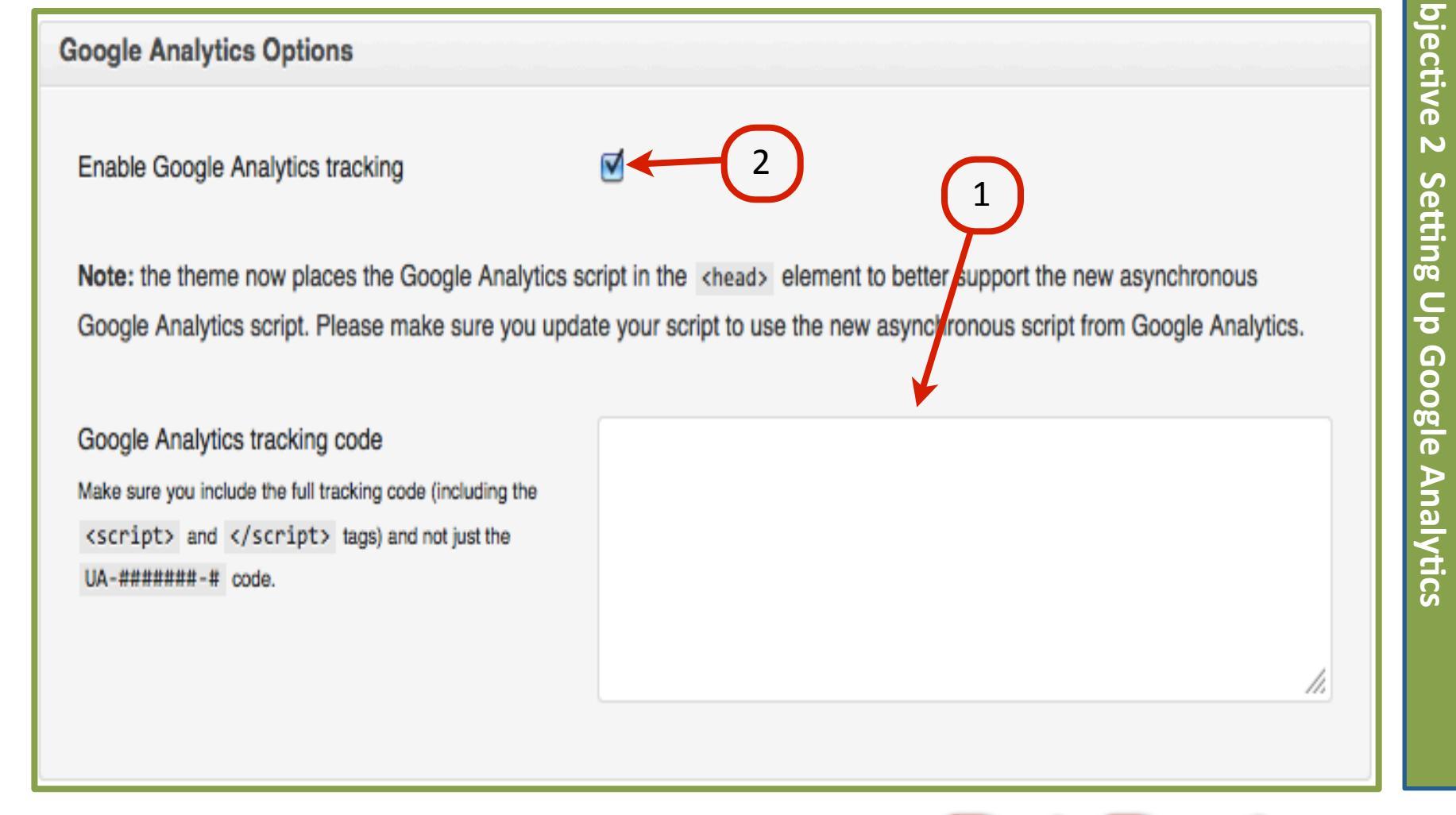

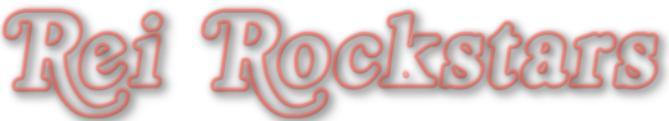

0

Option 2 is as follows: Go back to your Google Analytics tab in your web browser and scroll up to the top of the page and copy the "Property ID" or "UA" code.

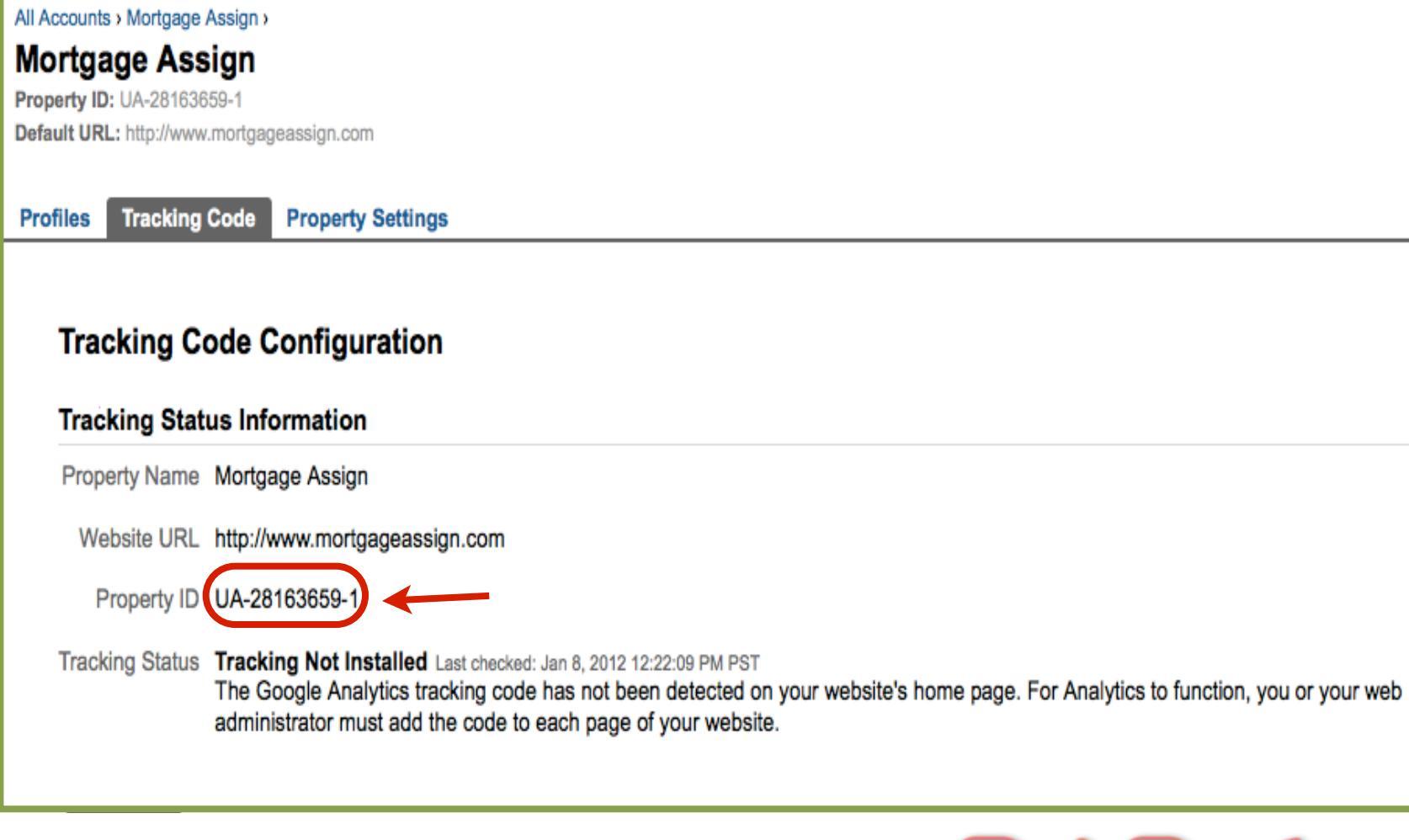

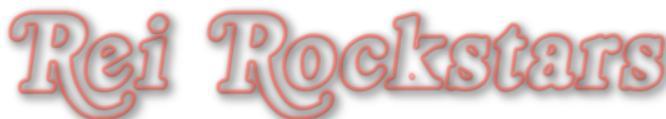

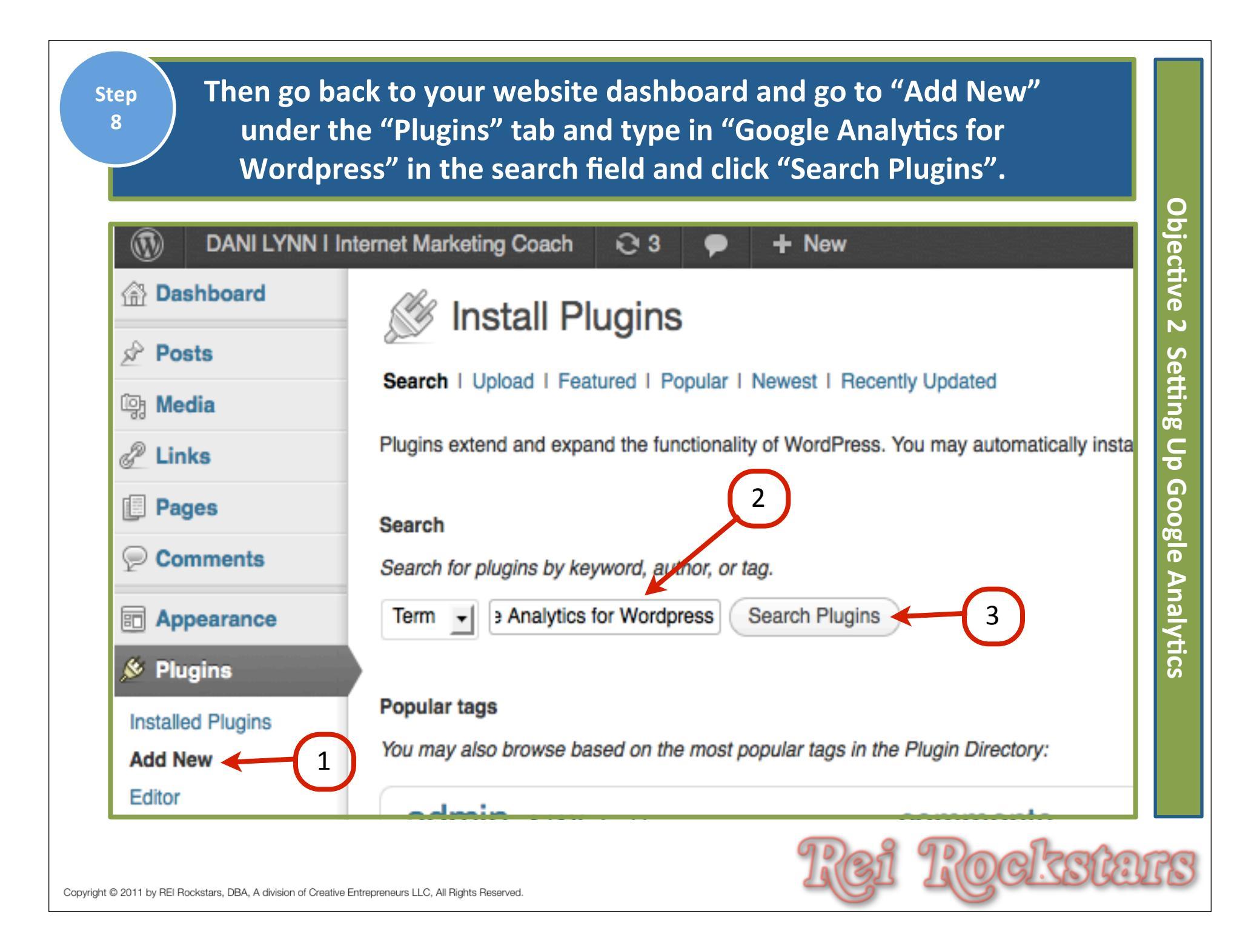

| - 0                                                             |                             |                        |                                                                                                    |
|-----------------------------------------------------------------|-----------------------------|------------------------|----------------------------------------------------------------------------------------------------|
| 🚿 Install Plugir                                                | IS                          |                        |                                                                                                    |
| Search   Search Results   Up                                    | load I Featured I Pop       | ular I Newest I Rec    | ently Updated                                                                                                    |
| Term  Google Analytics fe                                       | or Wor Search Plugi         | ins                    |                                                                                                    |
| Name                                                            | Version                     | Rating                 | Description                                                                                                    |
| Google Analytics for WordPr<br>Details I Install Now            | 4.2.2<br>1                  | <b>☆☆☆☆</b> ☆          | The Google Analytics for WordF<br>Check out the Google Analytics<br>Full list of features:<br>Simple installation through integ<br>and you're done.<br>This plugin uses the asynchrone |
| 🖉 Installing Plugin:                                            | Google Analytic             | cs for WordPr          | ess 4.2.2                                                                                                    |
| Downloading install package from http:<br>Unpacking the package | //downloads.wordpress.or    | rg/plugin/google-analy | rtics-for-wordpress.4.2.2.zip                                                                                                    |
| Installing the plugin                                           | Analytics for WordPress 4.3 | 2.2.                   |                                                                                                    |

|                 |                                                                                                    | plugin and click on "Settings"                                                                                                    | "<br>•                                               |
|-----------------|----------------------------------------------------------------------------------------------------|----------------------------------------------------------------------------------------------------|------------------------------------------------------|
| Ś               | Plugins Add New                                                                                                    |                                                                                                    | Screen Options V Help V                              |
| Plug            | in activated.                                                                                                    |                                                                                                    |                                                      |
| Goo             | gle Analytics is not active. You must select                                                                                                    | t which Analytics Profile to track before it can work.                                                                                                    |                                                      |
|                 |                                                                                                    |                                                                                                    |                                                      |
| <b>All</b> (9)  | I Active (8) I Inactive (1)                                                                                                    |                                                                                                    | Search Installed Plugins                             |
| All (9)<br>Bulk | Actions                                                                                                    |                                                                                                    | Search Installed Plugins                             |
| All (9)<br>Bulk | Actions Apply<br>Plugin                                                                                                    | Description                                                                                                    | Search Installed Plugins<br>9 items                  |
| All (9)<br>Bulk | Actions Apply<br>Plugin<br>Bad Behavior                                                                                                    | Description<br>Deny automated spambots access to your PHP-based Web site.                                                                                                    | Search Installed Plugins<br>9 items                  |
| All (9)<br>Bulk | Actions Apply<br>Plugin<br>Bad Behavior<br>Settings I Log I Deactivate I Edit                                                                                                    | Description<br>Deny automated spambots access to your PHP-based Web site.<br>Version 2.1.15   By Michael Hampton   Visit plugin site                                                                                                    | Search Installed Plugins<br>9 items                  |
| All (9)<br>Bulk | Actions Apply<br>Plugin<br>Bad Behavior<br>Settings   Log   Deactivate   Edit<br>Contact Form 7                                                                                                    | Description<br>Deny automated spambots access to your PHP-based Web site.<br>Version 2.1.15 I By Michael Hampton I Visit plugin site<br>Just another contact form plugin. Simple but flexible.                                                                                                    | Search Installed Plugins<br>9 items                  |
| All (9)<br>Bulk | Actions Apply<br>Plugin<br>Bad Behavior<br>Settings   Log   Deactivate   Edit<br>Contact Form 7<br>Settings   Deactivate   Edit                                                                    | Description<br>Deny automated spambots access to your PHP-based Web site.<br>Version 2.1.15   By Michael Hampton   Visit plugin site<br>Just another contact form plugin. Simple but flexible.<br>Version 3.0.2.1   By Takayuki Miyoshi   Visit plugin site                                                                                                    | Search Installed Plugins<br>9 items                  |
| All (9)<br>Bulk | Actions Apply<br>Plugin<br>Bad Behavior<br>Settings   Log   Deactivate   Edit<br>Contact Form 7.<br>Settings   Deactivate   Edit<br>Google Analytics for WordPress<br>Settings   Deactivate   Edit | Description         Deny automated spambots access to your PHP-based Web site.         Version 2.1.15   By Michael Hampton   Visit plugin site         Just another contact form plugin. Simple but flexible.         Version 3.0.2.1   By Takayuki Miyoshi   Visit plugin site         This plugin makes it simple to add Google Analytics to your WordPress blog automatic clickout and download tracking. | g, adding lots of features, eg. custom variables and |

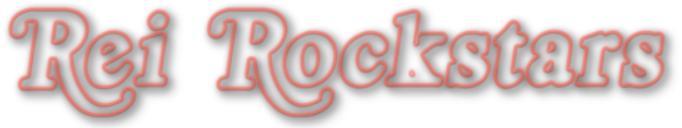

| Click the box fo                                                      | r "Manually enter your UA code".                                                                   |
|-----------------------------------------------------------------------|----------------------------------------------------------------------------------------------------|
| W Google Analytics                                                    | for WordPress Configuration                                                                        |
| Google Analytics is not active. You mu                                | st select which Analytics Profile to track before it can work.                                     |
| Google Analytics Settings                                             |                                                                                                    |
| Analytics Profile:                                                    | Please authenticate with Google Analytics to retrieve your tracking code:                          |
|                                                                       | Click here to authenticate with Google                                                             |
|                                                                       | Note: if you have multiple Google accounts, you'll want to switch to the                           |
|                                                                       | right account first, since Google doesn't let you switch accounts on the<br>authentication screen. |
| Manually enter your UA code                                           |                                                                                                    |
| Where should the tracking code be<br>placed:                          | In the header (default)                                                                            |
| The header is by far the best spot to place the tr<br>read this page. | acking code. If you'd rather place the code manually, switch to manual placement. For more info    |
| Track outbound clicks & downloads:                                    |                                                                                                    |
| Clicks & downloads will be tracked as events, yo                      | ou can find these under Content » Event Tracking in your Google Analytics reports.                 |
| Show advanced settings:                                               |                                                                                                    |
| Only adviced for advanced users who know their                        | r way around Google Analytics                                                                      |
|                                                                       | Update Google Analytics Settings »                                                                 |
|                                                                       |                                                                                                    |

# Paste your UA code in the field provided and then click "Update Google Analytics Settings".

| nalytics Profile:                                               | Manually enter your UA code:                                                                      |
|-----------------------------------------------------------------|---------------------------------------------------------------------------------------------------|
| Manually enter your UA code                                     |                                                                                                   |
| Vhere should the tracking code be<br>laced:                     | In the header (default)                                                                           |
| he header is by far the best spot to place the<br>ad this page. | tracking code. If you'd rather place the code manually, switch to manual placement. For more info |
| rack outbound clicks & downloads:                               |                                                                                                   |
| licks & downloads will be tracked as events,                    | you can find these under Content » Event Tracking in your Google Analytics reports.               |
| how advanced settings:                                          |                                                                                                   |
| nly adviced for advanced users who know th                      | neir way around Google Analytics                                                                  |

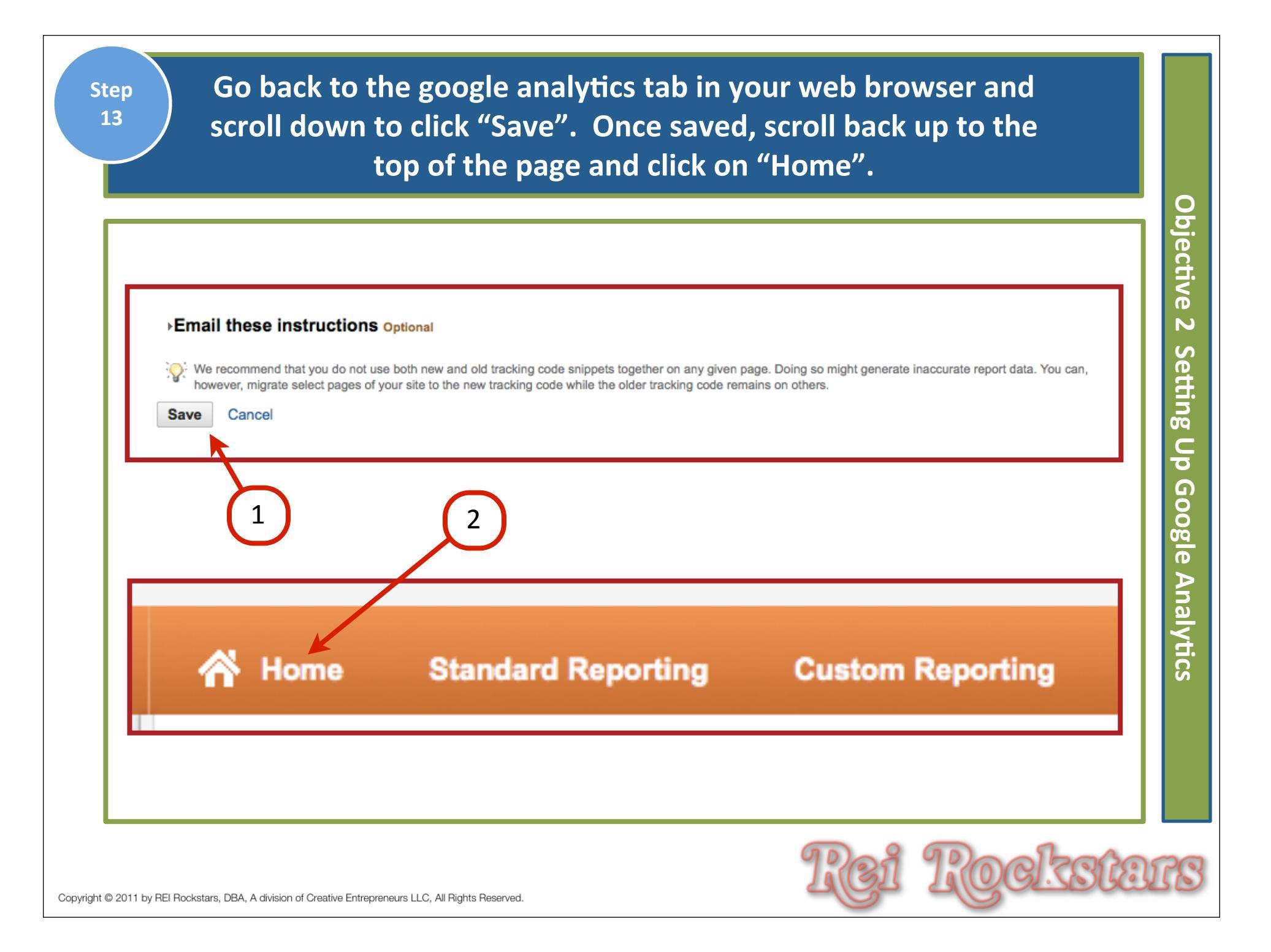

In the future, this is the dashboard where you'll be able to check your website stats. When you have down time, it would be beneficial to go through tutorials to learn more about google analytics.

| Home Standard        | d Reporting C | Custom Reporting             |                      | 0                                   |
|----------------------|---------------|------------------------------|----------------------|-------------------------------------|
| ADD WIDGET           |               |                              |                      |                                     |
| My Dashboard         |               |                              |                      | Dec 8, 2011 - Jan 7, 2012           |
| Daily Visits         |               | Avg. Time on Site            | ÷                    | Total Goal Conversion Rate          |
|                      |               |                              |                      |                                     |
|                      |               |                              |                      |                                     |
|                      |               |                              |                      |                                     |
| Dec 11 Dec 18 D      | Jan 1         | Dec 11 Dec 18 Dec 25         | Jan 1                | Dec 11 Dec 18 Dec 25 Jan 1          |
| Traffic Types        | E ¢           | Time on Site by Country      | ē 🌣                  | Conversion Rate by Source           |
| There is no data fo  | r this view.  | Country/Territory Visits     | Avg. Time on<br>Site | Goal Goal<br>Source Goal Conversion |
| Mobile Visits        | E \$          | There is no data for this vi | ew.                  | Completions Rate                    |
| Mobile Visits        | Pageviews     |                              |                      | There is no data for this view.     |
| There is no data for | r this view.  |                              |                      |                                     |

FYI

#### Next Video...

#### **Objectives**:

1) Website Optimization Overview

- 2) Setting Up Google Analytics
- 3) Building Google XML Sitemaps

4) Introduction To Google Webmasters

- 5) How To Speed Up Your Wordpress Website
- 6) Addendum: New Plugin- Ping Optimizer

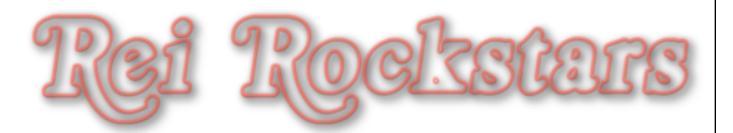

#### Website Optimization

#### **Objectives**:

- 1) Website Optimization Overview
- 2) Setting Up Google Analytics
- 3) Building Google XML Sitemaps

4) Introduction To Google Webmasters

- 5) How To Speed Up Your Wordpress Website
- 6) Addendum: New Plugin- Ping Optimizer

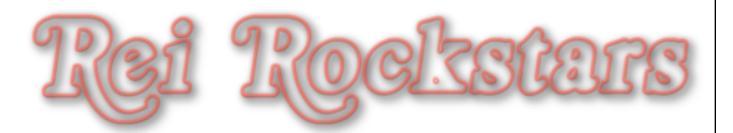

#### Introduction to Sitemaps

#### Sitemaps

#### What Is It?

A map of your website that provides a way for website owners to inform google of all the url's that are available on a website to crawl.

#### Why Is It Important?

If search engines don't know a web page exists, that page won't show up in search results.

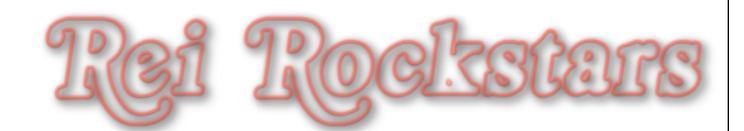

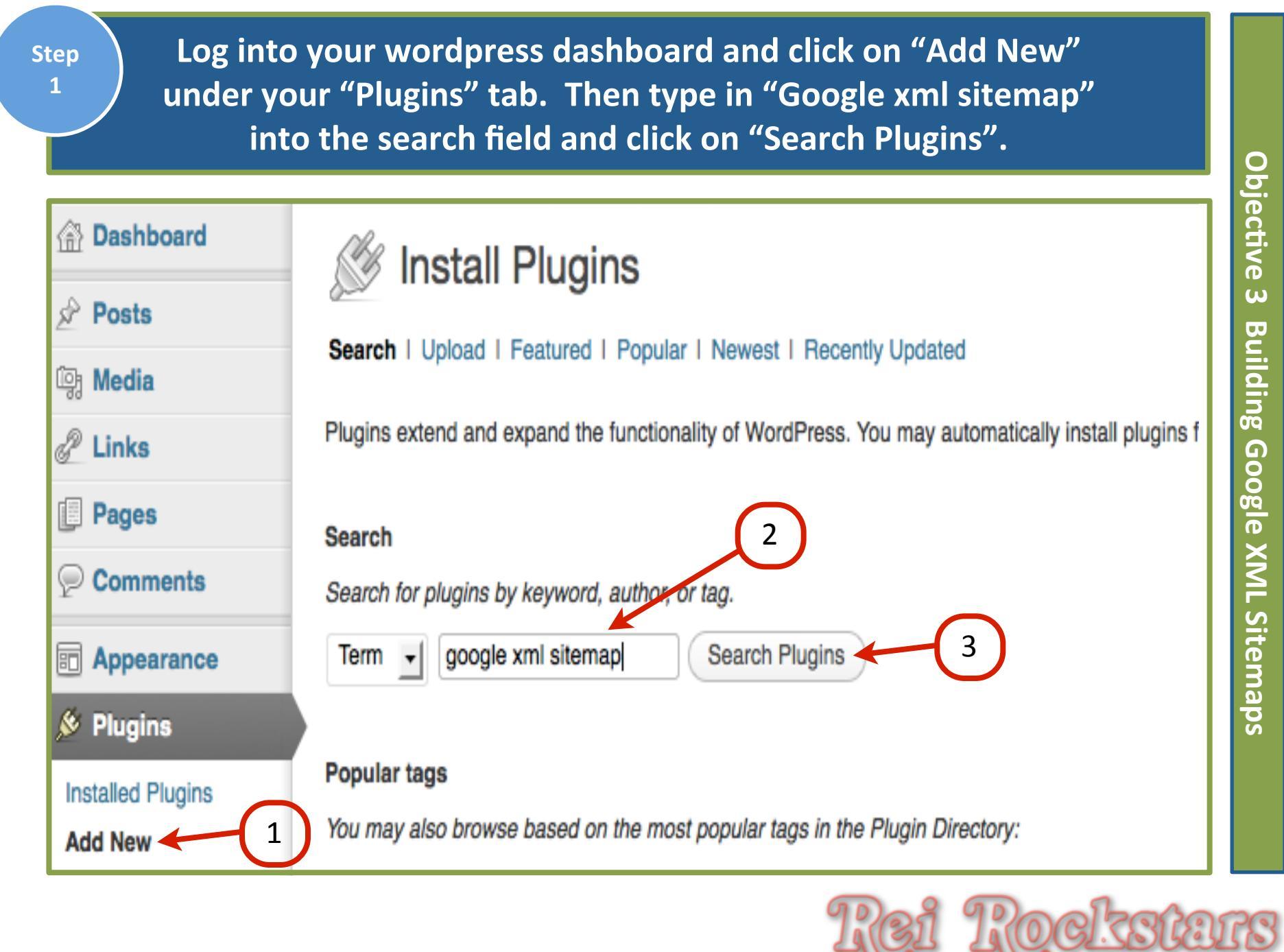

Find the "Google XML Sitemaps" plugin by Arne Brachhold and click "Install Now". Then click "Okay" on the next pop up window that asks if you're sure you want to install this plugin.

| Name                                                                                                    | Version | Rating | Description                                                                                                    |
|----------------------------------------------------------------------------------------------------|---------|--------|----------------------------------------------------------------------------------------------------|
| Better WordPress Google XML Sitemaps<br>(with sitemapindex and Multi-site<br>support)<br>Details I Install Now | 1.1.6   | ****   | Welcome to the first WordPress sitemap plugin that has support for t<br>no longer have to worry about the 50,000 URL limit or the time it take<br>fast, consumes much fewer resources and can be extended via your<br>Here's a demo of the sitemapindex if you are interested By Khang                |
| Google XML Sitemaps v3 for qTranslate<br>Details I Install Now                                                 | 3.2.6.2 | ★★★★   | This plugin will generate a special XML sitemap which will help searce<br>to better index your blog. With such a sitemap, it's much easier for the<br>site and retrieve it more efficiently. The plugin supports all kinds of W<br>URLs. Additionally it notifies all major search By DSmidgy, NeoEC  |
| Google XML Sitemaps Details I Install Now                                                                      | 3.2.6   | ★★★★   | This plugin will generate a special XML sitemap which will help searce<br>to better index your blog. With such a sitemap, it's much easier for the<br>site and retrieve it more efficiently. The plugin supports all kinds of W<br>URLs. Additionally it notifies all major search By Arne Brachhold. |
|                                                                                                    |         |        | Tool Toolsoo                                                                                                    |

| Г   | 🏂 Installing Plugin:                                                                                                    | Google XML Sitemaps 3.2.6                                                                                                    |
|-----|----------------------------------------------------------------------------------------------------|----------------------------------------------------------------------------------------------------|
|     | Downloading install package from http:/<br>Unpacking the package                                                                                                    | /downloads.wordpress.org/plugin/google-sitemap-generator.3.2.6.zip                                                                                                    |
|     | Installing the plugin                                                                                                    |                                                                                                    |
|     | Successfully installed the plagin Google >                                                                                                    | (ML Sitemaps 3.2.6.                                                                                                    |
|     | Activate Plugin I Return to Plugin Installer                                                                                                    |                                                                                                    |
| 님   |                                                                                                    |                                                                                                    |
| . 0 | Plugin                                                                                                    | Description                                                                                                    |
|     |                                                                                                    |                                                                                                    |
| 6   | Bad Behavior                                                                                                    | Deny automated spambots access to your PHP-based Web site.                                                                                                    |
| 0   | Bad Behavior<br>Settings I Log I Deactivate I Edit                                                                                                    | Deny automated spambots access to your PHP-based Web site.<br>Version 2.1.15 I By Michael Hampton I Visit plugin site                                                                                                    |
| 0   | Bad Behavior Settings   Log   Deactivate   Edit Contact Form 7                                                                                                    | Deny automated spambots access to your PHP-based Web site.<br>Version 2.1.15 I By Michael Hampton I Visit plugin site<br>Just another contact form plugin. Simple but flexible.                                                                                                    |
| 6   | Bad Behavior     Settings   Log   Deactivate   Edit      Contact Form 7     Settings   Deactivate   Edit                                                                                                    | Deny automated spambots access to your PHP-based Web site.<br>Version 2.1.15 I By Michael Hampton I Visit plugin site<br>Just another contact form plugin. Simple but flexible.<br>Version 3.0.2.1 I By Takayuki Miyoshi I Visit plugin site                                                                                                    |
|     | Bad Behavior Settings I Log I Deactivate I Edit Contact Form 7 Settings I Deactivate I Edit Google Analytics for WordPress                                                                                                    | Deny automated spambots access to your PHP-based Web site.<br>Version 2.1.15 I By Michael Hampton I Visit plugin site<br>Just another contact form plugin. Simple but flexible.<br>Version 3.0.2.1 I By Takayuki Miyoshi I Visit plugin site<br>This plugin makes it simple to add Google Analytics to your WordPress blog, adding lots of f                                                                                                    |
|     | <ul> <li>Bad Behavior<br/>Settings   Log   Deactivate   Edit</li> <li>Contact Form 7<br/>Settings   Deactivate   Edit</li> <li>Google Analytics for WordPress<br/>Settings   Deactivate   Edit</li> </ul>                                                    | Deny automated spambots access to your PHP-based Web site.<br>Version 2.1.15 I By Michael Hampton I Visit plugin site<br>Just another contact form plugin. Simple but flexible.<br>Version 3.0.2.1 I By Takayuki Miyoshi I Visit plugin site<br>This plugin makes it simple to add Google Analytics to your WordPress blog, adding lots of f<br>clickout and download tracking.                                                                                                    |
|     | <ul> <li>Bad Behavior<br/>Settings I Log I Deactivate I Edit</li> <li>Contact Form 7<br/>Settings I Deactivate I Edit</li> <li>Google Analytics for WordPress<br/>Settings I Deactivate I Edit</li> </ul>                                                    | Deny automated spambots access to your PHP-based Web site.<br>Version 2.1.15 I By Michael Hampton I Visit plugin site<br>Just another contact form plugin. Simple but flexible.<br>Version 3.0.2.1 I By Takayuki Miyoshi I Visit plugin site<br>This plugin makes it simple to add Google Analytics to your WordPress blog, adding lots of f<br>clickout and download tracking.<br>Version 4.2.2 I By Joost de Valk I Visit plugin site                                                                                                    |
|     | <ul> <li>Bad Behavior<br/>Settings I Log I Deactivate I Edit</li> <li>Contact Form 7<br/>Settings I Deactivate I Edit</li> <li>Google Analytics for WordPress<br/>Settings I Deactivate I Edit</li> <li>Google XML Sitemaps<br/>Deactivate I Edit</li> </ul> | Deny automated spambots access to your PHP-based Web site.<br>Version 2.1.15 I By Michael Hampton I Visit plugin site<br>Just another contact form plugin. Simple but flexible.<br>Version 3.0.2.1 I By Takayuki Miyoshi I Visit plugin site<br>This plugin makes it simple to add Google Analytics to your WordPress blog, adding lots of f<br>clickout and download tracking.<br>Version 4.2.2 I By Joost de Valk I Visit plugin site<br>This plugin will generate a special XML sitemap which will herp search engines like Google, I<br>blog. |

Click on "Click here" to build the sitemap for the first time. Step 4 Then scroll down to adjust any other settings you desire and when done, click "Update Options". Objective XML Sitemap Generator for WordPress 3.2.6 ω Building The sitemap wasn't generated yet. The sitemap wasn't built yet. Click here to build it the first time. If you encounter any problems with the build process you can use the debug function to get more information. **Google XML Sitemaps** There is a new beta version of this plugin available which supports the new multi-site feature of WordPress as well as many other new functions! More information and download Update options Reset options

#### Next Video...

#### **Objectives**:

- 1) Website Optimization Overview
- 2) Setting Up Google Analytics
- 3) Building Google XML Sitemaps
- 4) Introduction To Google Webmasters
- 5) How To Speed Up Your Wordpress Website
- 6) Addendum: New Plugin- Ping Optimizer

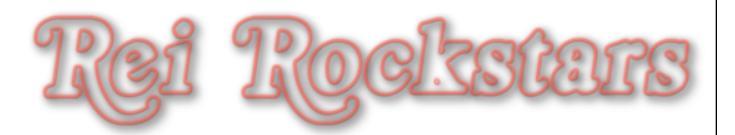

#### Website Optimization

#### **Objectives**:

- 1) Website Optimization Overview
- 2) Setting Up Google Analytics
- 3) Building Google XML Sitemaps
- 4) Introduction To Google Webmasters
- 5) How To Speed Up Your Wordpress Website
- 6) Addendum: New Plugin- Ping Optimizer

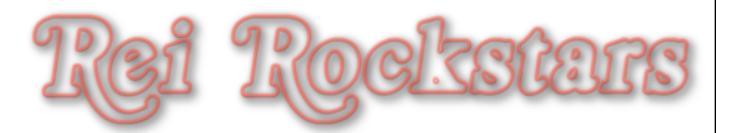

## Introduction to Google Webmaster

#### **Google Webmaster**

```
What Is It?
```

An analytics site that helps you understand the "health" of your website.

#### Why Is It Important?

This site provides a lot of data about your website but most importantly, it helps detect website errors, malware, Google bot crawl rate and more. You can also submit your sitemap here.

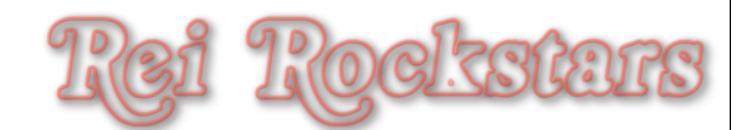

#### Introduction to FTP

#### **FTP: File Transfer Protocol**

#### What Is It?

File Transfer Protocol is a platform where we can remotely connect to our hosting accounts and upload themes, videos, etc..

#### Why Is It Important?

You will need to use this method of file transfer anytime you need to upload large files to your site and you'll also need it to verify your site on Google Webmasters.

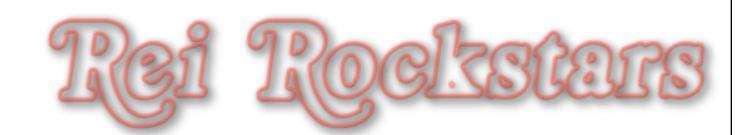

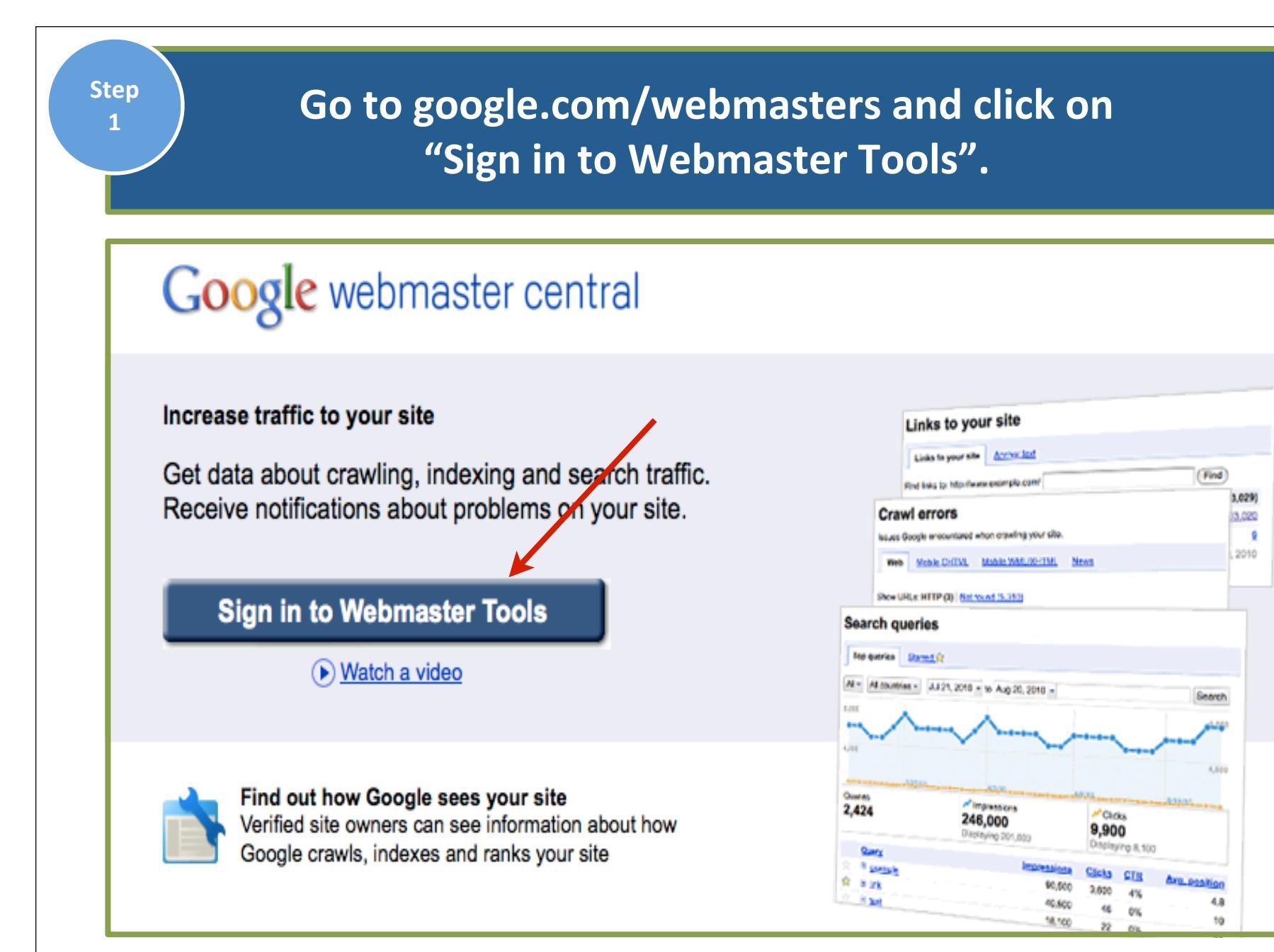

bjective 4 Introduction 70 Google Webmasters

О

| Click on "Add a Site" and add the URL of the site you'd like to manage.                                                                                                    | Objecti                              |
|----------------------------------------------------------------------------------------------------|--------------------------------------|
| Cocole     Webmaster Tools     Home     Sort: By site health   Alphabetically     Add a site     Enter the URL of a site you'd like to manage     Example: www.google.com               | ve 4 Introduction To Google Webmaste |
| Continue Cancel           Continue         Cancel           Copyright © 2011 by REI Rockstars, DBA, A division of Creative Entrepreneurs LLC, All Rights Reserved.         The Continue | irs<br>73                            |

|   | 10 | 17 |
|---|----|----|
| 9 | LC | 13 |
|   |    | ч  |
|   |    |    |

#### Download the HTML Verification file by clicking on the "this HTML verification file" link.

NOTE: Only download this file one time and use it for every site.

Obje

| e to Google that you own http://www.mortgageassign.com/. Select the option that is easiest for you. (More information about site                                  |
|----------------------------------------------------------------------------------------------------|
| Alternate methods                                                                                                    |
|                                                                                                    |
| fication file [google89b1075bcc26e822.html]                                                                                                    |
| fication file [google89b1075bcc26e822.html]<br>ww.mortgageassign.com/                                                                                             |
| fication file [google89b1075bcc26e822.html]<br>ww.mortgageassign.com/<br>d by visiting http://www.mortgageassign.com/google89b1075bcc26e822.html in your browser. |
| fication file (google89b1075bcc26e822.html]<br>ww.mortgageassign.com/<br>d by visiting http://www.mortgageassign.com/google89b1075bcc26e822.html in your browser. |
|                                                                                                    |

Open a new tab or window in your web browser and go to <u>www.filezilla-project.org</u>. Then click on "Download FileZilla Client". Watch secondary FTP Video for live video tutorial.

# **EFIEZIDA** The free FTP solution

#### Home

Step

4

#### **Overview**

FileZilla

Features Screenshots Download Documentation

FileZilla Server

Download

General

Contact Forum Project page Wiki

Development

Welcome to the homepage of FileZilla, the free FTP solution. Both a client and a server are available. FileZilla is open source software distributed free of charge under the terms of the GNU General Public License

Support is available through our forums, the wiki and the bug and feature request trackers.

In addition, you will find documentation on how to compile FileZilla and nightly builds for multiple platforms in the development section.

Quick download links

Download FileZilla Client

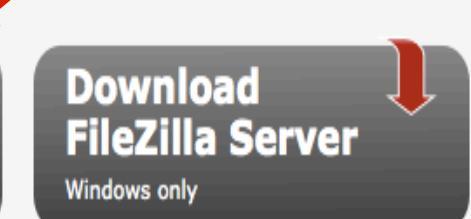

4 Introduction To Google Webmasters

Ο

bjective

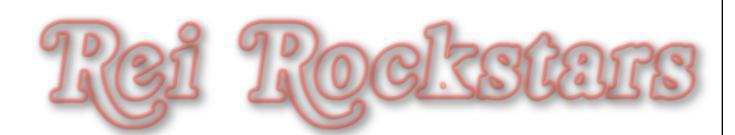

# Select your platform and follow the instructions to install the program on your computer.

| C          | lient Download                                                                                                    |
|------------|----------------------------------------------------------------------------------------------------|
| Th         | e latest stable version of FileZilla Client is 3.5.3                                                                           |
| Ple        | ease select the file appropriate for your platform below.                                                                      |
| 0          | Mac OS X X                                                                                                    |
|            | FileZilla_3.5.3_i686-apple-darwin9.app.tar.bz2 () (Intel)                                                                      |
|            | FileZilla_3.5.3_powerpc-apple-darwin9.app.tar.bz2 ()<br>(PowerPC G4)                                                           |
|            | Requires OS X 10.5 or newer                                                                                                    |
| 0          | Linux 👌                                                                                                    |
|            | ≫ FileZilla_3.5.3_i586-linux-gnu.tar.bz2 🚯                                                                                     |
|            | FileZilla_3.5.3_x86_64-linux-gnu.tar.bz2 1                                                                                     |
|            | Built for Debian 6.0 (Squeeze). It is highly recommended to u distribution or to manually compile FileZilla if you are running |
| $\diamond$ | Windows 🌌                                                                                                    |
|            | FileZilla_3.5.3_win32-setup.exe () (recommended)                                                                               |
|            | ➤ FileZilla_3.5.3_win32.zip ①                                                                                                  |
|            | Windows XP, Vista and Windows 7 are supported, each both 3                                                                     |
| <b></b>    | Source Code                                                                                                    |
|            | FileZilla_3.5.3_src.tar.bz2                                                                                                    |
| $\diamond$ | Checksums                                                                                                    |
|            | FileZilla_3.5.3.sha512 1                                                                                                    |
| _          |                                                                                                    |

Objective 4 Introduction To **Google Webmasters** 

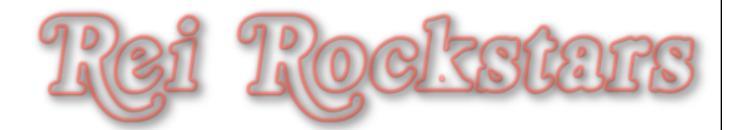

#### Once installed, open up Filezilla and click on the "Site Manager" icon in the top left corner.

|                                                         | FileZilla            |                                        | 0       |
|---------------------------------------------------------|----------------------|----------------------------------------|---------|
|                                                         |                      |                                        |         |
| Username: Password:                                     | Port: Quickcon       | inect ·                                | _       |
|                                                         |                      |                                        | - 1     |
|                                                         |                      |                                        | - 1     |
| cal site: /Users/Dani/Desktop/                          | Remote site:         |                                        | ÷       |
| Desktop                                                 | <u> </u>             |                                        |         |
| Documents                                               |                      |                                        |         |
| Downloads                                               | <b>•</b>             |                                        |         |
| Dropbox                                                 | •                    |                                        |         |
| Movies                                                  | ¥.                   |                                        |         |
| Music                                                   | *                    |                                        |         |
| aname A Filesize Filetype Last modified                 | Filename ^           | Filesize Filetype Last modified Permis | sions ( |
|                                                         |                      |                                        |         |
| Desktop Stuff Directory 01/08/2012 16:                  |                      |                                        |         |
| FTP Video.scr Directory 01/08/2012 17                   |                      | Not connected to any server            |         |
| GoToMeeting Directory 05/25/2011 15:                    |                      |                                        |         |
| .DS_Store 374,788 File 01/08/2012 16                    |                      |                                        |         |
| .\loadfls\V63 64,000 Excel Spreads 05/06/2009 21:       |                      |                                        |         |
| .localized 0 File 10/09/2006 21:                        |                      |                                        |         |
| Content Plan 9,904 xlsx-file 01/08/2012 11:             |                      |                                        |         |
| Dani to do.rtf 1,608 Rich Text For 12/07/2011 09:       |                      |                                        |         |
| Master Resou 1,984 Rich Text For 12/24/2011 19:         | -                    |                                        |         |
| Repeat.jpg 5,036 JPEG Picture 12/31/2011 19:            |                      |                                        |         |
| Team meetin 1,467 KICN Text For 01/08/2012 12           | 4                    |                                        |         |
| VMB Future V 2,970 Kith TeXt For 12/51/2011 22          | •                    |                                        | ) 4 4   |
| files and 4 directories. Total size: 9,813,206 bytes    | Not connected.       |                                        |         |
| ver/Local file Direction Remote file                    | Size Priority Status |                                        |         |
| danilynn@ftp.mortgag                                    |                      |                                        |         |
| /Users/Dani/Desktop> /www/mortgageassign.co 210,132,    | ,1 Normal            |                                        |         |
| /licerr/Dani/Deckton > /uput/morteageastrian.co 210.122 | .1 Normal            |                                        |         |

Step When the site manager opens up, click on "New Site" and type in the name of your 7 site on the left. Then on the right go to the "Host" field and type in the name 0 of your site again with the prefix of "ftp." (Example: "ftp.yoursite.com") bjective Site Manager Select Entry: 4 General Advanced Transfer Settings Charset Introduction To My Sites New site Host: Port: http://www.realestate-revo FTP - File Transfer Protocol \$ Protocol: ÷ Encryption: Use plain FTP 2 \$ Logon Type: Anonymous Google User: anonymous Password: ........... Account: Webmasters Comments: New Folder New Site New Bookmark Rename Delete Copy OK Connect Cancel Copyright © 2011 by REI Rockstars, DBA, A division of Creative Entrepreneurs LLC, All Rights Reserved.

Under "Logon Type", select "Normal" and then type in the username Step 8 and password that you use for your hostgator cpanel and click "Connect". 0 (If you have problems with this, call your host server for help). bjective Site Manager Select Entry: 4 General Advanced Transfer Settings Charset Introduction To My Sites New site Port: Host: http://www.realestate-revo \$ FTP - File Transfer Protocol Protocol: ÷ Encryption: Use plain FTP \$ Logon Type. Anonymous Google anonymous User: Password: 3 Account: Webmasters Comments: ) 4 i b i New Site New Folder New Bookmark Rename Delete Copy OK Connect Cancel Copyright © 2011 by REI Rockstars, DBA, A division of Creative Entrepreneurs LLC, All Rights Reserved.

#### If this is a secondary website, do this: Once connected, open the "public\_html" folder on the right side of your ftp screen and double click on that file.

| st:                                                                                                    | Username:                                                                                                    | Password:                                                                                                    | Port                                                  | . Quickconnect                   | •                                                                                                    |                                                                                                    |                                                                                              |
|----------------------------------------------------------------------------------------------------|----------------------------------------------------------------------------------------------------|----------------------------------------------------------------------------------------------------|-------------------------------------------------------|----------------------------------|----------------------------------------------------------------------------------------------------|----------------------------------------------------------------------------------------------------|----------------------------------------------------------------------------------------------|
| mmand: PASV<br>ponse: 227 Entering Pas<br>mmand: MLSD<br>ponse: 150 Accepted da<br>ponse: 226-Options: -a<br>ponse: 226 22 matches<br>Us: Directory listing :                | sive Mode (174,122,1,61,<br>ta connection<br>l<br>total<br>successful                                                                                                    | 110,249)                                                                                                    |                                                       |                                  |                                                                                                    |                                                                                                    |                                                                                              |
| cal site: /Users/Dani/                                                                                                    | Desktop/                                                                                                    |                                                                                                    | •                                                     | Remote site: /                   |                                                                                                    |                                                                                                    | F                                                                                            |
|                                                                                                    |                                                                                                    |                                                                                                    | <u> </u>                                              | - US /                           |                                                                                                    |                                                                                                    | , <u> </u>                                                                                   |
| Desktop     Desktop     Documents     Downloads     Downloads     Dropbox     Ubrary     Movies     Music                                                                    |                                                                                                    |                                                                                                    | <b>□</b><br>÷                                         |                                  |                                                                                                    |                                                                                                    |                                                                                              |
| lename ^ F                                                                                                    | ilesize Filetype                                                                                                    | Last modified                                                                                                    |                                                       | Filename ^                       | Filesize Filetype                                                                                                    | Last modified                                                                                                    | Permissions 0                                                                                |
| <br>Desktop Stuff<br>FTP Video.scr<br>GoToMeeting<br>.DS_Store 374<br>.\loadfls\V63 64<br>.localized<br>Content Plan 5<br>Dani to do.rtf 1<br>Master Resou 1<br>Repeat.jpg 5 | Directory<br>Directory<br>Directory<br>4,788 File<br>4,000 Excel Spreads<br>0 File<br>9,904 xlsx-file<br>1,608 Rich Text For<br>1,984 Rich Text For<br>5,036 JPEG Picture | 01/08/2012 16:<br>01/08/2012 17:<br>05/25/2011 15:<br>07/27/2011 19:<br>01/08/2012 16:<br>05/06/2009 21:<br>10/09/2006 21:<br>10/08/2012 11:<br>12/07/2011 09:<br>12/24/2011 19:<br>12/11/2011 19: |                                                       | <ul> <li></li></ul>              | Directory<br>Directory<br>Directory<br>Directory<br>Directory<br>Directory<br>Directory<br>Directory<br>Directory<br>Directory<br>Directory | 11/25/2011<br>09/23/2010<br>07/21/2010<br>07/21/2010<br>07/21/2010<br>07/21/2010<br>12/28/2011<br>03/10/2011<br>08/11/2011<br>06/12/2011 | 0755<br>0750<br>0755<br>0700<br>0750<br>0700<br>0777<br>0750<br>0700<br>0751<br>0750<br>0750 |
| Team meetin                                                                                                    | 1,467 Rich Text For                                                                                                    | 01/08/2012 12:                                                                                                    | ¥                                                     | public_html                      | Directory                                                                                                    | 12/28/2011                                                                                                    | 0750                                                                                         |
| MAR Section 0.249<br>files and 4 directories. Tot                                                                                                    | al size: 9,813,206 bytes                                                                                                    | 01/08/2012 15                                                                                                    | Ŧ                                                     | 6 files and 14 directories. Tota | l size: 5,279,337 bytes                                                                                                    |                                                                                                    | ) 4 +                                                                                        |
| rver/Local file<br>danilynn@ftp.mortgag<br>/Users/Dani/Desktop<br>/Users/Dani/Desktop                                                                                        | Direction Remote fill                                                                                                    | e<br>rtgageassign.co<br>rtgageassign.co                                                                                                    | Size Priority<br>210,132,1 Normal<br>210,132,1 Normal | Status                           |                                                                                                    |                                                                                                    |                                                                                              |
| Queued files (2) Faile                                                                                                    | d transfers Succes                                                                                                    | sful transfers                                                                                                    |                                                       |                                  |                                                                                                    |                                                                                                    |                                                                                              |

Step 9

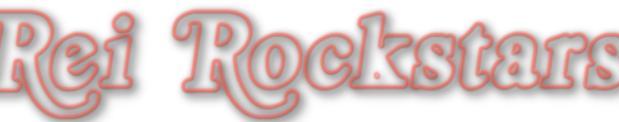

**Objec** 

Once the public\_html file is opened, stay on the right hand side bottom screen and find the website that you are working on currently. (Don't do anything yet, just find it so it's viewable)

| ost: Username: Passwo                                                                                                    |                                                                    |                                                                                                    |                                                                                                    |                                                                                                    |                                                              |
|----------------------------------------------------------------------------------------------------|--------------------------------------------------------------------|----------------------------------------------------------------------------------------------------|----------------------------------------------------------------------------------------------------|----------------------------------------------------------------------------------------------------|--------------------------------------------------------------|
| ost: Username: Passwo                                                                                                    |                                                                    |                                                                                                    |                                                                                                    |                                                                                                    |                                                              |
|                                                                                                    | ord: Port                                                          | Quickconnect                                                                                                    |                                                                                                    |                                                                                                    |                                                              |
| Immand: PASV<br>sponse: 227 Entering Passive Mode (174,122,1,61,227,159)<br>Immand: MLSD<br>sponse: 150 Accepted data connection<br>sponse: 226-Options: -a -I<br>sponse: 226-0ptions: -a -I<br>Directory listing successful                                                                                                    |                                                                    |                                                                                                    |                                                                                                    |                                                                                                    |                                                              |
| ocal site: /Users/Dani/Desktop/                                                                                                    | •                                                                  | Remote site: /public_html                                                                                                    |                                                                                                    |                                                                                                    |                                                              |
| Popperturbation     Desktop     Documents     Downloads     Dropbox     Library     Movies     Music                                                                                                    | 0                                                                  | 2 .trash<br>2 access-logs<br>2 etc<br>2 logs<br>2 mail<br>2 public_ftp<br>2 tons<br>2 tons<br>2 tons<br>2 public_html                                                                                                    | /                                                                                                    |                                                                                                    |                                                              |
| lename ^ Filesize Filetype Last modified                                                                                                    |                                                                    | Filename ^                                                                                                    | Filesize Filetype                                                                                                    | Last modified                                                                                                    | Permissions                                                  |
| Gotomeeting         Directory         05/25/2011 1           GoToMeeting         Directory         07/27/2011 1           .DS_Store         374,788 File         01/08/2012 1           .Jocalized         0 File         0/09/2006 2           .localized         0 File         10/09/2006 2           Content Plan         9,904 xlsx-file         01/08/2012 1           Dani to do.rtf         1,608 Rich Text For         12/07/2011 0           Master Resou         1,984 Rich Text For         12/21/2011 1           Repeat.jpg         5,036 JPEG Picture         12/31/2011 2           VMB Future v         2,970 Rich Text For         1/08/2012 1           VMB Session         9,348,278 key-file         01/08/2012 1           google89b10         53 HyperText         12/13/2011 1           today to do.rtf         3,118 Rich Text For         01/08/2012 1 | S<br>9<br>1<br>1<br>1<br>9<br>9<br>9<br>9<br>9<br>9<br>9<br>9<br>4 | images<br>isassignmentofmortgage<br>iweb<br>js<br>lang<br>lib<br>libexp<br>listing-rx.com<br>mortgageassign.com<br>mortgageassignmentprof<br>mortgageassignmentprof<br>ownerfinancehomestore.c<br>phillgroveamps.com<br>phillgroveamps.com | Directory<br>Directory<br>Directory | 11/04/2011<br>08/14/2010<br>11/25/2011<br>11/25/2011<br>11/25/2011<br>11/25/2011<br>08/23/2010<br>09/28/2010<br>11/05/2011<br>12/27/2011<br>11/05/2011 | 0755<br>0755<br>0755<br>0755<br>0755<br>0755<br>0755<br>0755 |
| erver/Local file Direction Remote file                                                                                                    | Size Priority                                                      | Status                                                                                                    |                                                                                                    |                                                                                                    |                                                              |

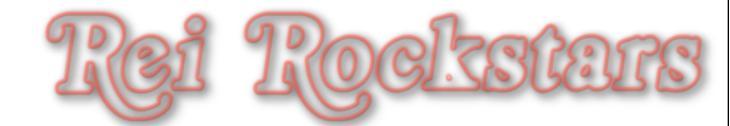

Now go back to the left hand side of the ftp screen and find the google verification file. (This file is probably in your download folder unless you moved it somewhere else after download.)

| 00                                                                                                    | Mortgage A      | ssign - danilynn@ftp | .mortgageassign.com - FileZilla        |                   |               |            | $\square$ |
|----------------------------------------------------------------------------------------------------|-----------------|----------------------|----------------------------------------|-------------------|---------------|------------|-----------|
| L 📝 📰 🚰 🛹 🛤 👾 🖉                                                                                                    | 🗏 🔗 🖗 🙈 👘       |                      |                                        |                   |               |            |           |
| ost: Username:                                                                                                    | Password:       | Port                 | Quickconnect                           |                   |               |            |           |
| mmand: PASV<br>sponse: 227 Entering Passive Mode (174,122,1,61,<br>mmand: MLSD<br>sponse: 150 Accepted data connection<br>sponse: 226-0ptions: -a -l<br>sponse: 226-90 matches total<br>tus: Directory listing successful | 227,159)        |                      |                                        |                   |               |            |           |
| ocal site: /Users/Dani/Desktop/                                                                                                    |                 | •                    | Remote site: /public_html              |                   |               |            | 1         |
| - Аррисалонз                                                                                                    |                 | <u>.</u>             | 2 trash                                |                   |               |            | 1         |
| Desktop                                                                                                    |                 |                      | 2 access-logs                          |                   |               |            |           |
| Documents                                                                                                    |                 |                      | 2 etc                                  |                   |               |            |           |
| Drophox                                                                                                    |                 |                      | 2 logs                                 |                   |               |            |           |
| Elibrary                                                                                                    |                 |                      | 2 mail                                 |                   |               |            |           |
| Movies                                                                                                    |                 | ¥                    | g public_ftp                           |                   |               |            | - 7       |
| Music                                                                                                    |                 | Ť.                   | P public_ntml                          |                   |               |            |           |
| lename  Filesize Filetype                                                                                                    | Last modified   |                      | Filename ^                             | Filesize Filetype | Last modified | Permission | s (       |
| GoToMeeting Directory                                                                                                    | 05/25/2011 15:  | 0                    | 📁 images                               | Directory         | 11/25/2011    | 0755       | i i       |
| GoToMeeting Directory 0                                                                                                    | 07/27/2011 19:  |                      | isassignmentofmortgage                 | Directory         | 11/04/2011    | 0755       | - 1       |
| .DS_Store 74,788 File 0                                                                                                    | 01/08/2012 16:  |                      | 📁 iweb                                 | Directory         | 08/14/2010    | 0755       | T I       |
| .\loadfls\V63 64,000 Excel Spreads 0                                                                                                    | 05/06/2009 21:  |                      | 📁 js                                   | Directory         | 11/25/2011    | 0755       |           |
| .localized 0 File                                                                                                    | 10/09/2006 21:  |                      | j lang                                 | Directory         | 11/25/2011    | 0755       | - 1       |
| Content Plan 9,904 xlsx-file                                                                                                    | 01/08/2012 11:  |                      | j lib                                  | Directory         | 11/25/2011    | 0755       | - 1       |
| Dani to do.rtf 1,608 Rich Text For                                                                                                    | 12/07/2011 09:  |                      | j libexp                               | Directory         | 11/25/2011    | 0755       | - 1       |
| Master Resou 1,984 Rich Text For                                                                                                    | 12/24/2011 19:  |                      | listing-rx.com                         | Directory         | 08/23/2010    | 0755       |           |
| Kepeat.jpg 5,036 JPEG Picture                                                                                                    | 12/31/2011 19:  |                      | mortgageassign.com                     | Directory         | 01/08/2012    | 0755       |           |
| Team meetin 1,467 Rich Text For                                                                                                    | 01/08/2012 12:  |                      | mortgageassignmentprof                 | Directory         | 09/28/2010    | 0755       |           |
| VMB Service 0.249.278 key file                                                                                                    | 12/31/2011 22   |                      | mortgageassignmentprof                 | Directory         | 12/27/2011    | 0755       |           |
| noonle89b10 53 HyperText                                                                                                    | 12/13/2011 10-  |                      | philloroveamos.com                     | Directory         | 11/05/2011    | 0755       | -         |
| today to do rtf 3,118 Rich Text For                                                                                                    | 01/08/2012 12   | <b>•</b>             | philloroveassionmentofm                | Directory         | 11/05/2011    | 0755       | 1         |
| judaj lo contra di pitto nun l'extronin (                                                                                                    | eriodicore rem  | Ť.                   | C                                      | Directory         |               | ) 4        | -         |
| 2 files and 4 directories. Total size: 9,813,206 bytes                                                                                                    |                 |                      | 38 files and 50 directories. Total siz | e: 740,816 bytes  |               |            |           |
| erver/Local file Direction Remote file                                                                                                    |                 | Size Priority        | Status                                 |                   |               |            |           |
| daniiynn@ftp.mortgag                                                                                                    |                 | 210.122.1            |                                        |                   |               |            |           |
| /Users/Dani/Desktop> /www/mor                                                                                                    | rtgageassign.co | 210,132,1 Normal     |                                        |                   |               |            |           |

Once you find the file on the left side, drag that file over to the right side into the domain folder that you are currently working on.

| 😑 😁 Mortgage Assign - danily                                                                                                    | ynn@ftp          | o.mortgageassign.com - FileZill                                                                                                    | a                                                                                                    |                                                                                                    |                                                              | $\bigcirc$ |
|----------------------------------------------------------------------------------------------------|------------------|----------------------------------------------------------------------------------------------------|----------------------------------------------------------------------------------------------------|----------------------------------------------------------------------------------------------------|--------------------------------------------------------------|------------|
| 📝 📰 🚰 😅 🕸 🛳 🛷 🖃 📢 🗭 🚓                                                                                                    |                  |                                                                                                    |                                                                                                    |                                                                                                    |                                                              |            |
| st: Username: Password:                                                                                                    | Port             | t: Quickconnect -                                                                                                    |                                                                                                    |                                                                                                    |                                                              |            |
| Immand: PASV<br>ponse: 227 Entering Passive Mode (174,122,1,61,227,159)<br>Immand: MLSD<br>ponse: 150 Accepted data connection<br>ponse: 226-Options: -a -I<br>ponse: 226 90 matches total<br>us: Directory listing successful                                                                                                    |                  |                                                                                                    |                                                                                                    |                                                                                                    |                                                              |            |
| cal site: /Users/Dani/Desktop/                                                                                                    |                  | Remote site: /public_html                                                                                                    |                                                                                                    |                                                                                                    |                                                              | 16         |
|                                                                                                    |                  | <ul> <li>2 .trash</li> <li>2 access-logs</li> <li>2 etc</li> <li>2 logs</li> <li>2 mail</li> <li>2 public_ftp</li> <li>3 public_ftml</li> </ul>                                                                                                    |                                                                                                    |                                                                                                    |                                                              |            |
| name  Filesize Filetype Last modified                                                                                                    | 1.1              | Filename A                                                                                                    | Filesize Filetype                                                                                                    | Last modified                                                                                                    | Permission                                                   | 5 0        |
| GoToMeeting         Directory         05/25/2011 15           GoToMeeting         Directory         07/27/2011 19           .DS_Store         374,788         File         01/08/2012 16           .\loadfls\V63         64,000         Excel Spreads         05/06/2009 21           .loadfls\V63         64,000         Excel Spreads         05/06/2009 21           .loadfls\V63         64,000         Excel Spreads         05/06/2009 21           .localized         0         File         10/09/2006 21           Content Plan         9,904         xlsx-file         01/08/2012 11           Dani to do.rtf         1,608         Rich Text For         12/07/2011 09           Master Resou         1,984         Rich Text For         12/24/2011 19           Repeat.jpg         5,036         JPEG Picture         12/31/2011 19           Team meetin         1,467         Rich Text For         12/08/2012 12           VMB Session         9,348,226         ku-fite         01/08/2012 15           google89b10         53         HyperText         12/13/2011 19           today to do.rtf         3,118         Rich Text For         01/08/2012 12 | -                | images<br>isassignmentofmortgage<br>iweb<br>js<br>lang<br>lib<br>libexp<br>listing-rx.com<br>mortgageassign.com<br>mortgageassignmentprof<br>mortgageassignmentprof<br>ownerfinancehomestore.c<br>phillgroveamps.com<br>phillgroveamps.com<br>a still a still a stil | Directory<br>Directory<br>Directory | 11/25/2011<br>11/04/2011<br>08/14/2010<br>11/25/2011<br>11/25/2011<br>11/25/2011<br>08/23/2010<br>01/08/2012<br>09/28/2010<br>11/05/2011<br>12/27/2011<br>11/05/2011<br>11/05/2011 | 0755<br>0755<br>0755<br>0755<br>0755<br>0755<br>0755<br>0755 | 4 10       |
| ver/Local file Direction Remote file Size                                                                                                    | Priority         | Status                                                                                                    |                                                                                                    |                                                                                                    |                                                              |            |
| danilynn@ftp.mortgag<br>/Users/Dani/Desktop> /www/mortgageassign.co 210,132,1<br>/Users/Dani/Desktop> /www/mortgageassign.co 210,132,1                                                                                                    | Normal<br>Normal |                                                                                                    |                                                                                                    |                                                                                                    |                                                              |            |

| Drag that google verification<br>"public                                                                                                    | orimary website, do<br>on file over to the ri<br>ic_html" folder.                                                                               | <i>this:</i><br>ght side into the                                                                                                    |                                                          |
|----------------------------------------------------------------------------------------------------|----------------------------------------------------------------------------------------------------|----------------------------------------------------------------------------------------------------|----------------------------------------------------------|
| 😝 😁 😁<br>11 📝 📰 😭 🗊 😫 😧 🐨 🖉 🛱 🖓                                                                                                    | anilynn@ftp.mortgageassign.com - FileZilla                                                                                                    |                                                                                                    | 0                                                        |
| Host: Username: Password:                                                                                                    | Port: Quickconnect •                                                                                                    |                                                                                                    |                                                          |
| tesponse: 227 Entering Passive Mode (174,122,1,61,87,203)<br>Command: MLSD<br>tesponse: 150 Accepted data connection<br>tesponse: 226-Options: -a -l<br>tesponse: 226 22 matches total<br>tatus: Directory listing successful                                                                                                    | ſŗ                                                                                                    |                                                                                                    |                                                          |
| Local site: /Users/Dani/Desktop/                                                                                                    | Remote site: /                                                                                                    |                                                                                                    | •                                                        |
| <ul> <li>Desktop</li> <li>Documents</li> <li>Downloads</li> <li>Dropbox</li> <li>Library</li> <li>Movies</li> <li>Music</li> </ul>                                                                                                    |                                                                                                    |                                                                                                    |                                                          |
| Filename A Filesize Filetype Last modified                                                                                                    | Filename ^                                                                                                    | Filesize Filetype Last modi                                                                                                    | fied                                                     |
| Content Plan       9,904 xlsx-file       01/08/2012 11:         Dani to do.rtf       1,608 Rich Text For       12/07/2011 09:         Godaddy-Ho       9,019,495 QuickTime M       01/09/2012 12:         Master Resou       1,984 Rich Text For       12/24/2011 19:         Repeat.jpg       5,036 JPEG Picture       12/31/2011 19:         Team meetin       1,467 Rich Text For       01/08/2012 12:         VMB Future v       3,027 Rich Text For       01/08/2012 12:         VMB Schedule       202,265 Portable Doc       01/08/2012 12:         VMB Session       16,269,000 key-file       01/09/2012 12:         VMB Session       16,403,906 key-file       01/09/2012 12:         Website chec       32,062 xlsx-file       01/08/2012 21:         google89b10       53 HyperText       12/13/2011 19:         today to do.rtf       3,118 Rich Text For       01/08/2012 12:         ~SWebsite che       171 xlsx-file       01/08/2012 17: | .cpanel<br>.fantasticodata<br>.gem<br>.gnome2<br>.htpasswds<br>.trash<br>access-logs<br>etc<br>logs<br>mail<br>public_ftp<br>public_html<br>tmp | Directory         11/25/20           Directory         09/23/20           Directory         07/21/20           Directory         08/03/20           Directory         07/21/20           Directory         07/21/20           Directory         08/08/20           Directory         08/08/20           Directory         07/21/20           Directory         07/21/20           Directory         07/21/20           Directory         03/10/20           Directory         08/11/20           Directory         06/12/20           Directory         01/08/20           Directory         12/15/20 | 11<br>10<br>10<br>10<br>10<br>10<br>10<br>10<br>10<br>10 |

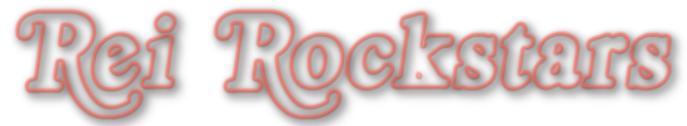

Now that the file is transferred, go back to your Google Webmasters window in your web browser and click on the link in #3. If a new window opens with the verification link like below, you can click verify.

Object

|                                         |                                                   |                                                          | « Go bac                    |
|-----------------------------------------|---------------------------------------------------|----------------------------------------------------------|-----------------------------|
| Vorify ownership                        |                                                   |                                                          |                             |
| There are assured using to accurate Or  |                                                   | / Colort the action that is project for your ()          | fore information about site |
| verification.)                          | ogie that you own http://www.mortgageassign.com   | <i>I</i> . Select the option that is easiest for you. (I | nore information about site |
| Recommended method Alterna              | ate methods                                       |                                                          |                             |
| Recommended: Upload                     | an HTML file to your server                       |                                                          |                             |
| You can use this option if you are able | to upload new files to your site.                 |                                                          |                             |
| Instructions                            |                                                   | $\mathcal{N}$                                            |                             |
| 1. Download this HTML verification      | file, [aooale89b1075bcc26e822.html]               |                                                          |                             |
| 2. Upload the file to http://www.mor    | gageassian com/                                   |                                                          |                             |
| 3. Confirm successful upload by vis     | iting http://www.mortgageassign.com/google89b1075 | ibcc26e822.html in your browser.                         |                             |
| 4. Click Verify below.                  |                                                   | Verif                                                    | ication Link                |
| To stay verified, don't remove the H    | ML file, even after verification succeeds.        | Vern                                                     |                             |
| Verify Not now                          |                                                   |                                                          |                             |
| Venity (Not now                         |                                                   |                                                          |                             |
|                                         |                                                   | 1 001 407 51 04 4                                        |                             |
| (2)                                     | google-site-verification:                         | google89b1075bcc26e8                                     | 22.html                     |
|                                         |                                                   |                                                          |                             |
|                                         |                                                   |                                                          |                             |

| Verification su                                                                                                    | uccessful                                 |                                                                 |
|----------------------------------------------------------------------------------------------------|-------------------------------------------|-----------------------------------------------------------------|
| Congratulat                                                                                                    | ions, you have successfully verified your | ownership of http://www.mortgageassign.com/.                    |
| Continue                                                                                                    | ( 1 )                                     |                                                                 |
|                                                                                                    |                                           |                                                                 |
| Coorle                                                                                                    |                                           |                                                                 |
| Google                                                                                                    | Main Dashboar                             | d                                                               |
| Webmaster Tools                                                                                                    | Walli Dashbuah                            | () www.mortgageassign.com →                                     |
|                                                                                                    |                                           |                                                                 |
| Dashboard                                                                                                    | Search queries                            | Crawl errors                                                    |
| <ul> <li>Site configuration</li> </ul>                                                                                                    | Query Impressions C                       | licks No data available. (Why not?)                             |
| Your site on the web                                                                                                    | No data available. (Why not?)             | More »                                                          |
| ▶ +1 Metrics                                                                                                    | More »                                    |                                                                 |
|                                                                                                    |                                           | Konnegdo                                                        |
| <ul> <li>Diagnostics</li> </ul>                                                                                                    | Links to your site                        | Keywords                                                        |
| ▶ Diagnostics<br>▶ Labs                                                                                                    | No data available.                        | No data available. (Why not?)                                   |
| <ul> <li>Diagnostics</li> <li>Labs</li> <li>Other Resources</li> </ul>                                                                                                    | No data available.                        | No data available. (Why not?)                                   |
| <ul> <li>Diagnostics</li> <li>Labs</li> <li>Other Resources</li> </ul>                                                                                                    | No data available.                        | No data available. (Why not?)                                   |
| <ul> <li>Diagnostics</li> <li>Labs</li> <li>Other Resources</li> <li>Help with:<br/>Crawl errors</li> </ul>                                                                                                    | No data available.                        | No data available. (Why not?) More » Sitemaps                   |
| <ul> <li>Diagnostics</li> <li>Labs</li> <li>Other Resources</li> <li>Help with:</li> <li>Crawl errors</li> <li>Search queries</li> <li>Links to your site</li> </ul>                                                                                                    | No data available.                        | No data available. (Why not?) More » Sitemaps Submit a Sitemap  |
| <ul> <li>Diagnostics</li> <li>Labs</li> <li>Other Resources</li> <li>Help with:</li> <li>Crawl errors</li> <li>Search queries</li> <li>Links to your site</li> <li>About Sitemaps</li> </ul>                                                                              | No data available.                        | No data available. (Why not?) More » Sitemaps Submit a Sitemap  |
| <ul> <li>Diagnostics</li> <li>Labs</li> <li>Other Resources</li> <li>Help with:<br/>Crawl errors</li> <li>Search queries</li> <li>Links to your site</li> <li>About Sitemaps</li> <li>Additional support</li> <li>Help center</li> </ul>                                  | No data available.                        | No data available. (Why not?) More » Sitemaps Submit a Sitemap  |
| <ul> <li>Diagnostics</li> <li>Labs</li> <li>Other Resources</li> <li>Help with:<br/>Crawl errors</li> <li>Search queries</li> <li>Links to your site</li> <li>About Sitemaps</li> <li>Additional support</li> <li>Help center</li> <li>Search help</li> <li>Go</li> </ul> | Links to your site<br>No data available.  | No data available. (Why not?) More >> Sitemaps Submit a Sitemap |

#### Click on "Submit a Sitemap" on the dashboard screen and then again in the new window.

|                                      |                              |                   |                               | S www.mortgageassign.com →            |
|--------------------------------------|------------------------------|-------------------|-------------------------------|---------------------------------------|
| earch queries                        |                              |                   | Crawl errors                  |                                       |
| iery<br>o data available. (Why not?) | Impressions                  | Clicks            | No data available. (Why not?) |                                       |
| More »                               |                              |                   | More »                        |                                       |
| inks to your site                    |                              |                   | Keywords                      |                                       |
| lo data available.                   |                              |                   | No data available. (Why not?) |                                       |
|                                      |                              |                   | More »                        |                                       |
|                                      |                              |                   | Sitemaps                      |                                       |
|                                      |                              |                   | Submit a Sitemap              |                                       |
|                                      |                              |                   |                               |                                       |
| ubmit a Sitemap to tell Google abo   | out pages on your site we mi | ight not otherwis | e discover.                   |                                       |
| Submit a Sitemap                     | 2                            |                   |                               | Show submissions: By me (0) - All (0) |
|                                      |                              |                   |                               |                                       |

| rwise discover.                                                                                |
|------------------------------------------------------------------------------------------------|
| Show submissions: <b>By me (0)</b> - All (0) URLs submitted URLs in web index                  |
|                                                                                                |
| Show submissions: <b>By me (1)</b> - All (1)                                                   |
| 2012 11                                                                                        |
| re of what you'll see                                                                          |
|                                                                                                |
|                                                                                                |
| ou submit sitemap                                                                              |
| Show submissions: By me<br>loaded URLs submitted URLs in v<br>2012 11<br>re of what you'll see |

#### Next Video...

#### **Objectives**:

- 1) Website Optimization Overview
- 2) Setting Up Google Analytics
- 3) Building Google XML Sitemaps
- 4) Introduction To Google Webmasters
- 5) How To Speed Up Your Wordpress Website
- 6) Addendum: New Plugin- Ping Optimizer

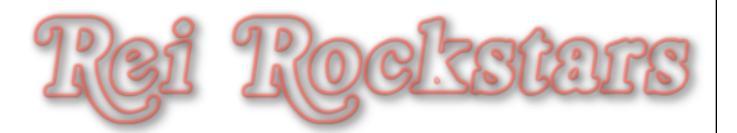

#### Website Optimization

#### **Objectives**:

- 1) Website Optimization Overview
- 2) Setting Up Google Analytics
- 3) Building Google XML Sitemaps
- 4) Introduction To Google Webmasters
  - 5) How To Speed Up Your Wordpress Website
- 6) Addendum: New Plugin- Ping Optimizer

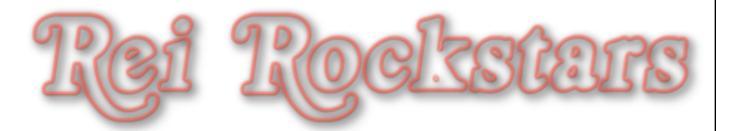

#### Introduction to WP Super Cache

#### **WP Super Cache**

What Is It?

A plugin that helps speeds up your wordpress site.

#### Why Is It Important?

Users & Google Bots both get BORED if they have to wait too long for your website to load. The longer your site takes, the more you risk not being indexed by search engines and losing potential prospects to the "one click away from your competition" rule.

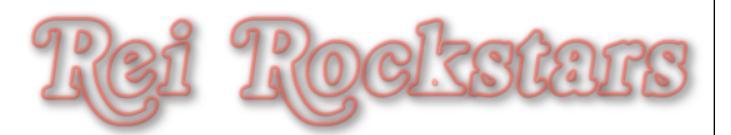

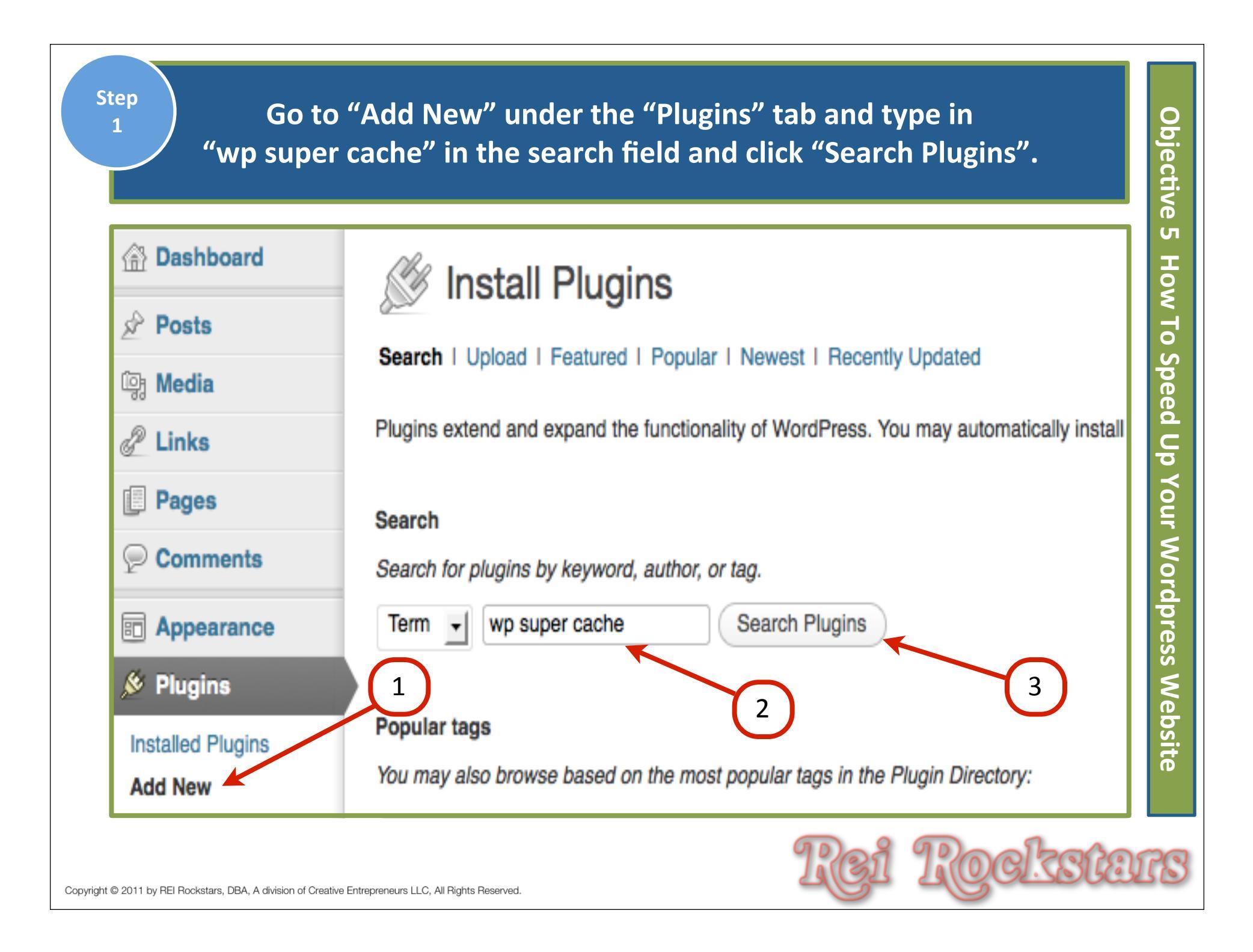

Term

Find the plugin and click on "Install Now" and then click "Okay" on the next window when it asks if you are sure you want to install the plugin.

#### 🖗 Install Plugins

wp super cache

| Search   Search Results   Upload | Featured   Popular | Newest I | Recently Updated |
|----------------------------------|--------------------|----------|------------------|
|----------------------------------|--------------------|----------|------------------|

Search Plugins

| Name                                     | Version | Rating        | Description                                                                                                    |
|------------------------------------------|---------|---------------|----------------------------------------------------------------------------------------------------|
| WP Super Cache Details Install Now       | 1.0     | <b>☆☆☆☆</b> ☆ | This plugin generates static html files from your dynamic Wor<br>will serve that file instead of processing the comparatively her<br>The static html files will be served to the vast majority of your<br>comment form after they leave a comment thos By Donnch                                 |
| WP Widget Cache<br>Details I Install Now | 0.25.4  | ★★★★          | A high-performance caching plugin for WordPress, and a plus<br>ChangeLog<br>Why we need this WP Widget Cache?<br>WP Widget Cache can cache the output of your blog widgets<br>your database and speed up your site.<br>I think you've heard of WP-Cache or WP Super Cache, they<br>Andrew Zhang. |

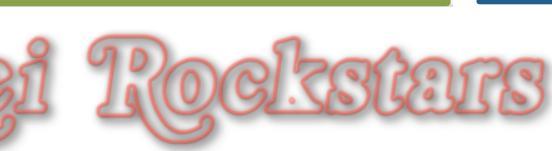

Objective

Л

How To Speed Up Your Wordpress Website

| Step<br>3<br>Click on "Activate Plugin" and then click on<br>"plugin admin page"on the next screen.                                                                                                    | Орјеспуе               |
|----------------------------------------------------------------------------------------------------|------------------------|
| Installing Plugin: WP Super Cache 1.0         Downloading install package from http://downloads.wordpress.org/plugin/wp-super-cache.1.0.zip         Unpacking the package         Installing the plugin         Successfully installed the plugin WP Super Cache 1.0.         Activate Plugin I Return to Plugin Installer                                                                                                    | 5 How To Speed Up Your |
| Image: Second system       2         Image: Second system       2         Image: Second system       2 <td< td=""><td>Wordpress Website</td></td<> | Wordpress Website      |
| Copyright © 2011 by REI Rockstars, DBA, A division of Creative Entrepreneurs LLC, All Rights Reserved.                                                                                                    | -<br>ISTS              |

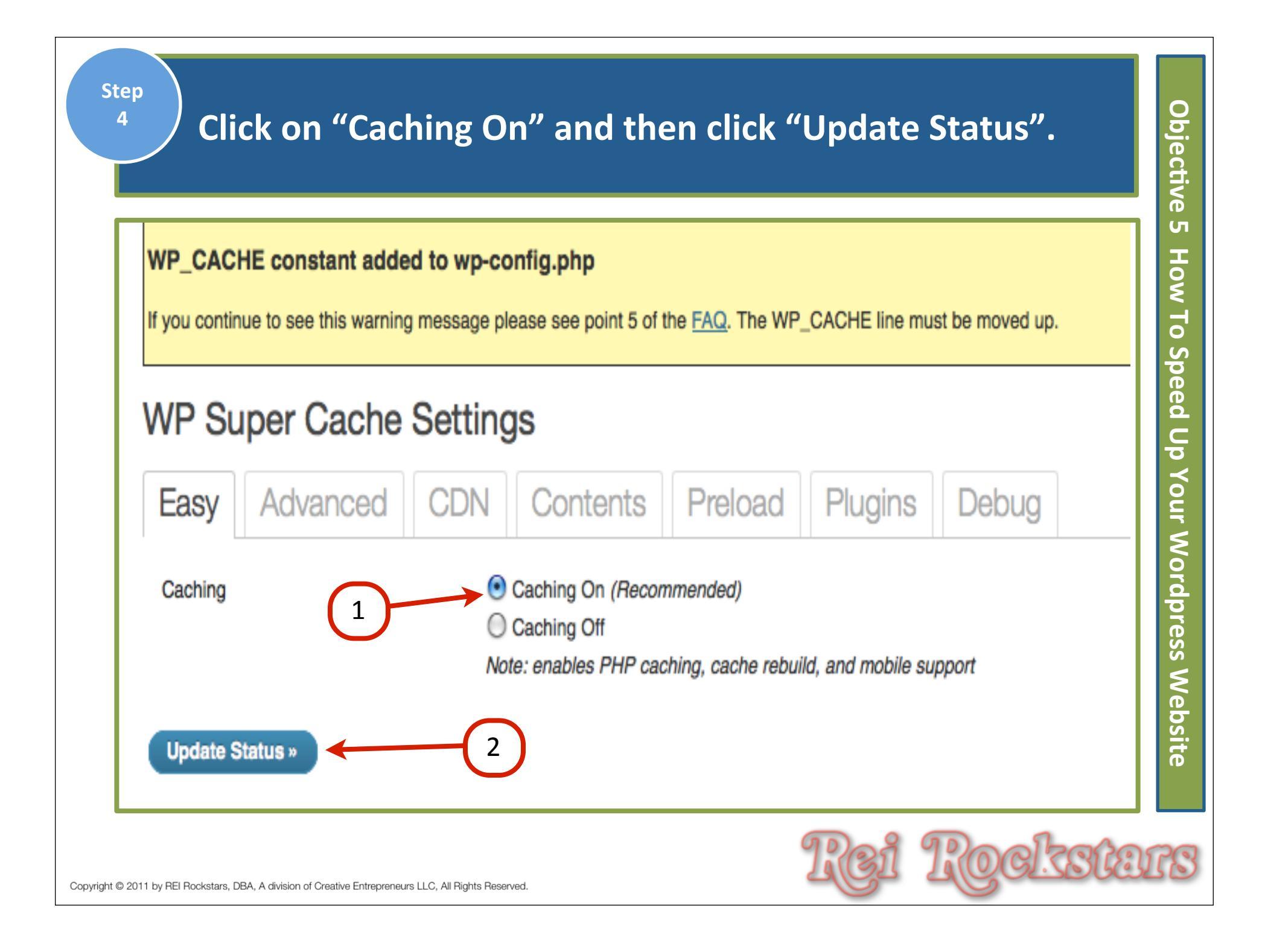

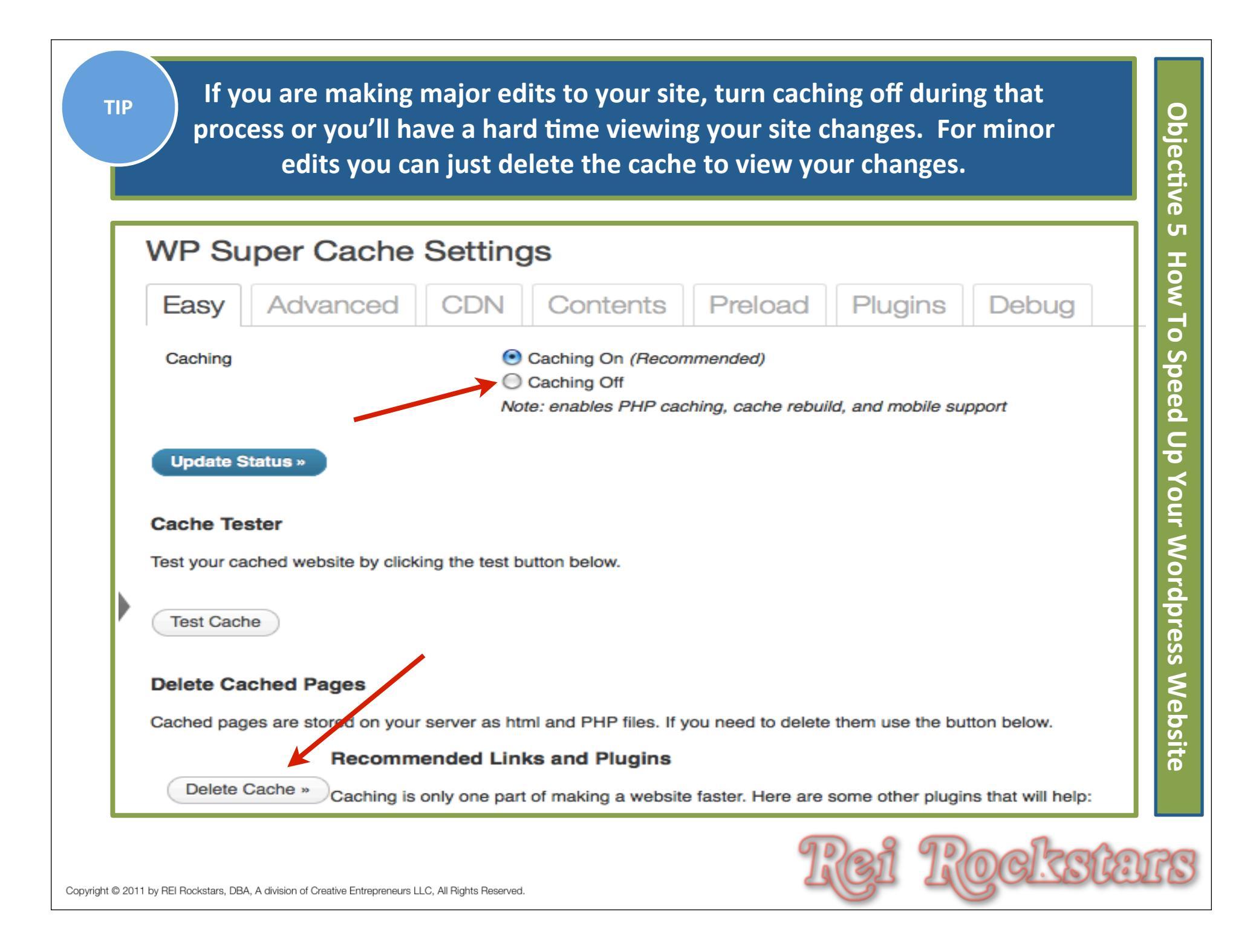

| 30 | About Us<br>JPG        | admin | About Us , 2012/01/02            | Ģ | 2012/01/02 | No savings<br>Re-smush               |
|----|------------------------|-------|----------------------------------|---|------------|--------------------------------------|
|    | Team Coaching          | admin | Team Coaching , 2012/01/02       | 0 | 2012/01/02 | Reduced by 26.1% (47 KB)             |
|    | JPG                    |       |                                  | 7 |            | Re-smush                             |
| ×. | Group Coaching1<br>JPG | admin | Group Coaching , 2012/01/02      | Ģ | 2012/01/02 | No savings<br>Re-smush               |
|    | Group Coaching<br>JPG  | admin | Group Coaching , 2012/01/02      | Ģ | 2012/01/02 | Reduced by 8.1% (4.3 KB)<br>Re-smush |
| X  | coach 2<br>JPG         | admin | One On One Coaching , 2012/01/02 | Ģ | 2012/01/02 | No savings<br>Re-smush               |
| ×  | coach 3<br>JPG         | admin | Group Coaching , 2012/01/02      | Ģ | 2012/01/02 | Reduced by 4.1% (2.2 KB)<br>Re-smush |

#### Next Video...

#### **Objectives**:

1) Website Optimization Overview

- 2) Setting Up Google Analytics
- 3) Building Google XML Sitemaps
- 4) Introduction To Google Webmasters
- 5) How To Speed Up Your Wordpress Website
- 6) Addendum: New Plugin- Ping Optimizer

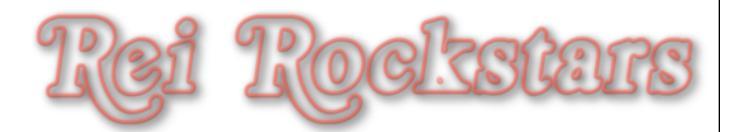

#### Website Optimization

#### Addendum:

Addendum: New Plugin- Ping Optimizer

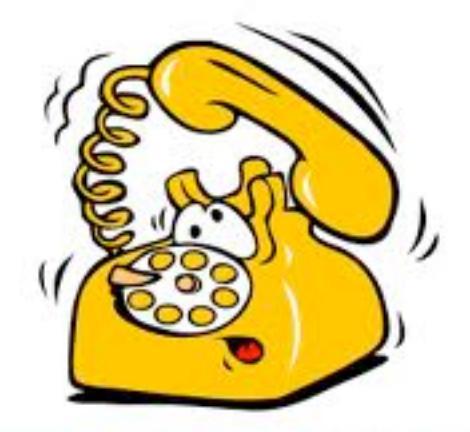

#### **Unnecessary Pings ?**

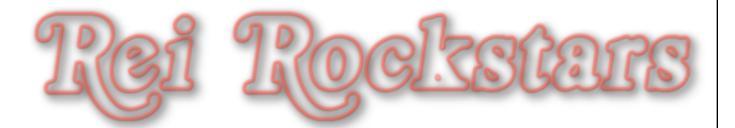

## Introduction to Ping Optimizer

#### **Ping Optimizer**

#### What Is It?

A plugin that helps control your website pinging so it doesn't ping every time you edit or save a post.

#### Why Is It Important?

It saves your website from being tagged as a ping spammer.

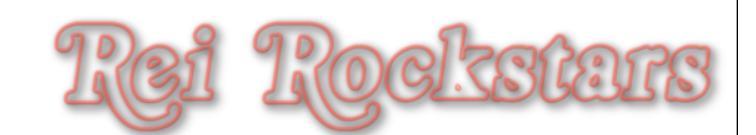

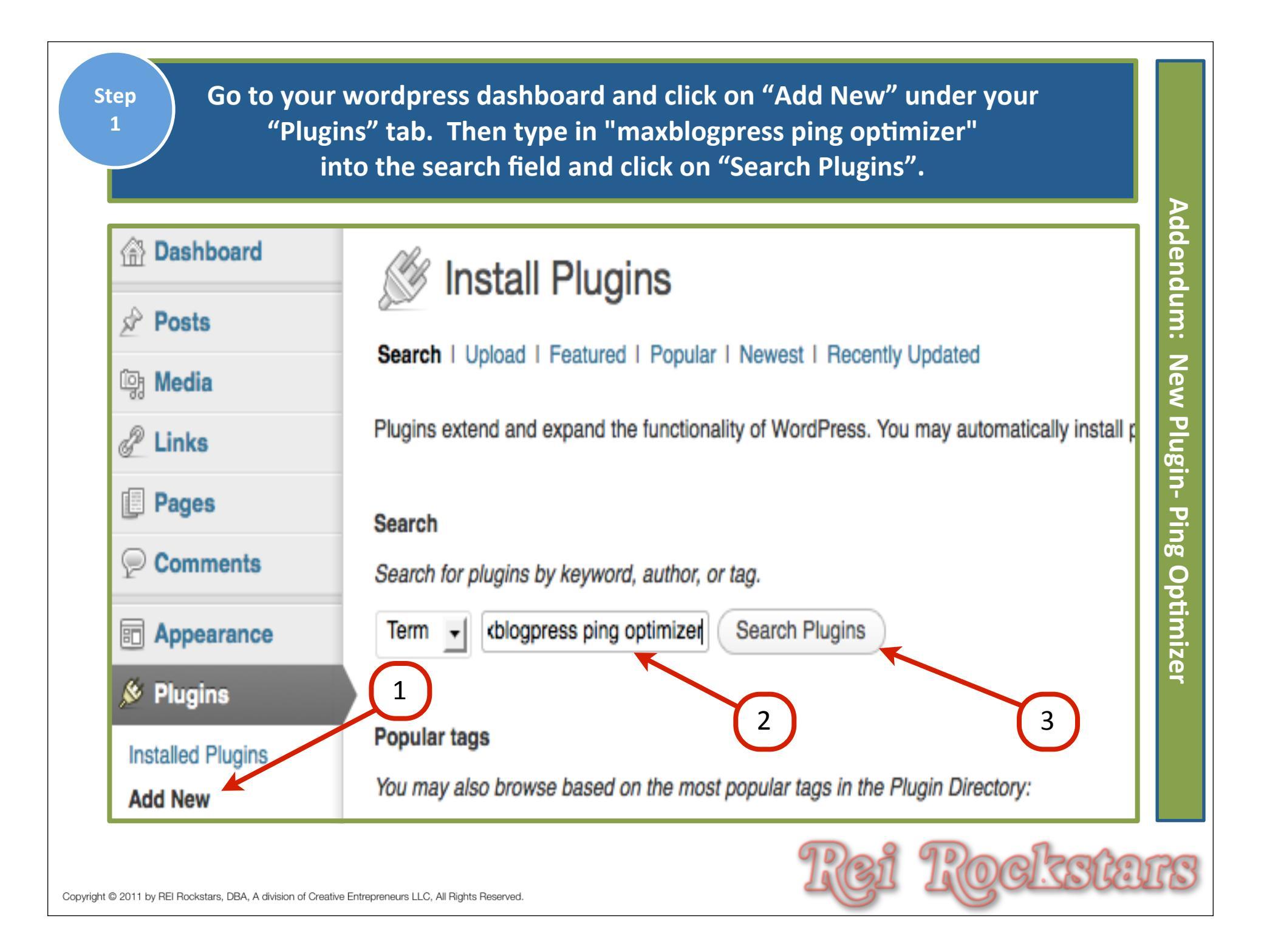

Find the "cbnet Ping Optimizer" and click "Install Now" and Step 2 then click "Okay" on the next window that asks if you're sure if you want to install this plugin. Addendum: Install Plugins **New Plugin- Ping** Search | Search Results | Upload | Featured | Popular | Newest | Recently Updated maxblogpress ping optim Search Plugins Term 👻 Rating Description Name Version Optimizer cbnet Ping Optimizer 2.3.3 Even the latest version of WordPress has thi 77777777 Do you know your WordPress blog pings unr Details | Install Now "Save and Continue Editing" or "Save" buttor 1 buttons. Save your blog from getting tagged as ping s After you install cbnet Pi... By chipbennett.

|                | to see if you want to cha                            | nge any of the configuration.                                                                                  |
|----------------|------------------------------------------------------|----------------------------------------------------------------------------------------------------|
|                |                                                      |                                                                                                    |
| S              | Installing Plugin: cbnet F                           | Ping Optimizer 2.3.3                                                                                           |
| Down<br>Unpa   | cking the package 1                                  | .wordpress.org/plugin/cbnet-ping-optimizer.2.3.3.zip                                                           |
| Succe          | essfully installed the plugin chnet Ping Ontimizer   | 233                                                                                                    |
| Activa         | ate Plugin I Return to Plugin Installer              |                                                                                                    |
| All (1<br>Bull | 12) I Active (11) I Inactive (1) I Drop-ins (1)      | 2                                                                                                    |
|                | Plugin                                               | Description                                                                                                    |
|                | Bad Behavior                                         | Deny automated spambots access to your PHP-based V                                                             |
|                | Settings I log   Deactivate   Edit                   | Version 2.1.15   By Michael Hampton   Visit plugin site                                                        |
|                | Collings I Log I Doublivato I Luit                   |                                                                                                    |
|                | cbnet Ping Optimizer<br>Deactivate I Edit I Settings | Saves your wordpress blog from getting tagged as ping<br>with registration/activiation functionality removed.) |

#### **Website Optimization**

#### **Objectives**:

- **Website Optimization Overview**
- Setting Up Google Analytics
- **I** Building Google XML Sitemaps
- Introduction To Google Webmasters
- Mow To Speed Up Your Wordpress Website
- Addendum: New Plugin- Ping Optimizer

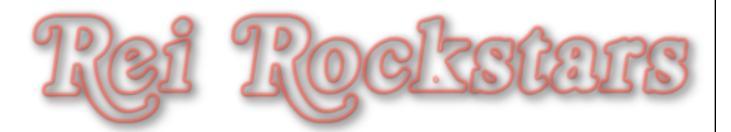

### VMB: Website Optimization Homework

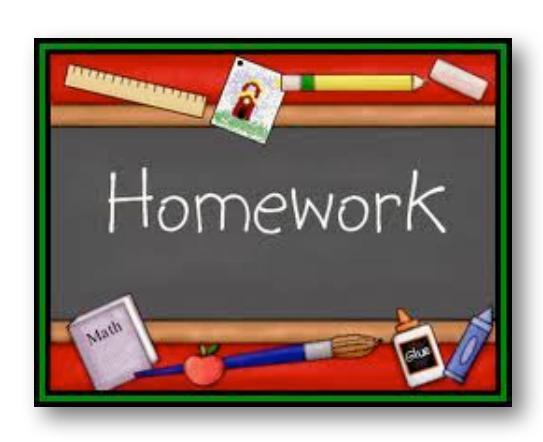

Prior to the start of the next session, you should complete the following tasks:

- **1)** Review Website Optimization Overview
- **2)** Set Up Your Google Analytics
- 3) Build Your Google XML Sitemap(s)
- 4) Set Up Google Webmasters & Submit Sitemap
- 5) Install & Configure WP Super Cache Plugin
- 6) Install & Configure Ping Optimization Plugin

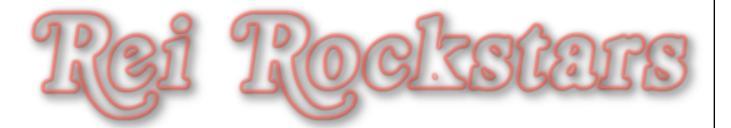

## Thank You!

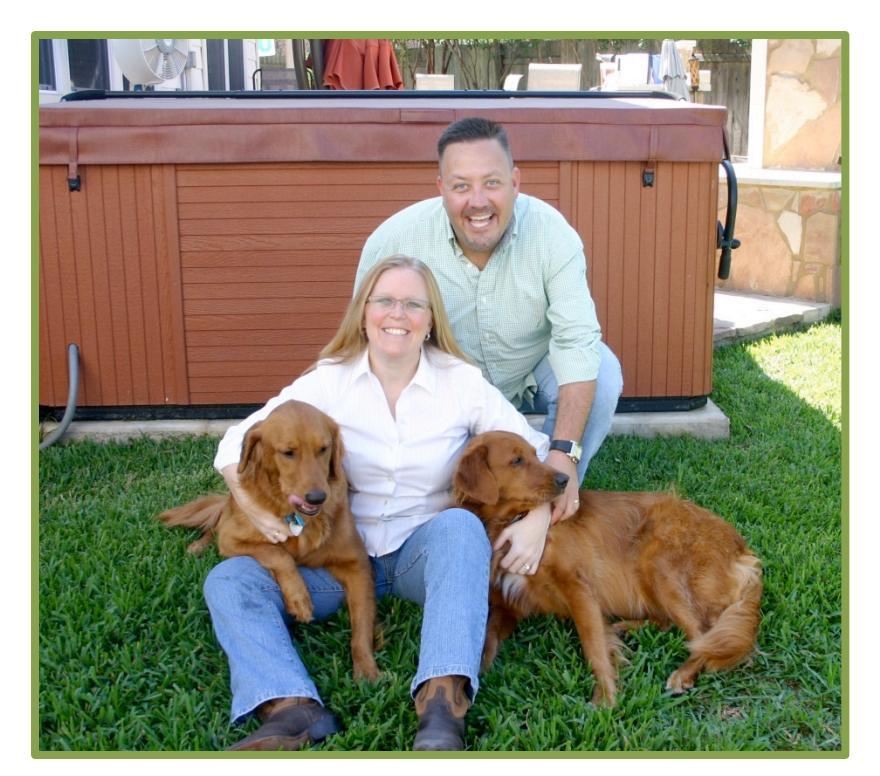

We look forward to seeing you on the next Virtual Marketing Blueprint Q & A Session! Dani Lynn, Flip, Tucker and Sasha

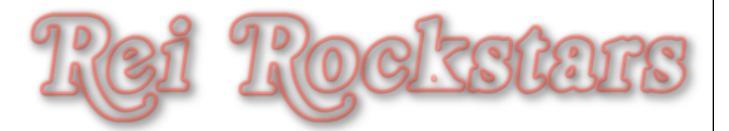